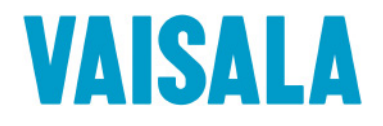

## **USER GUIDE**

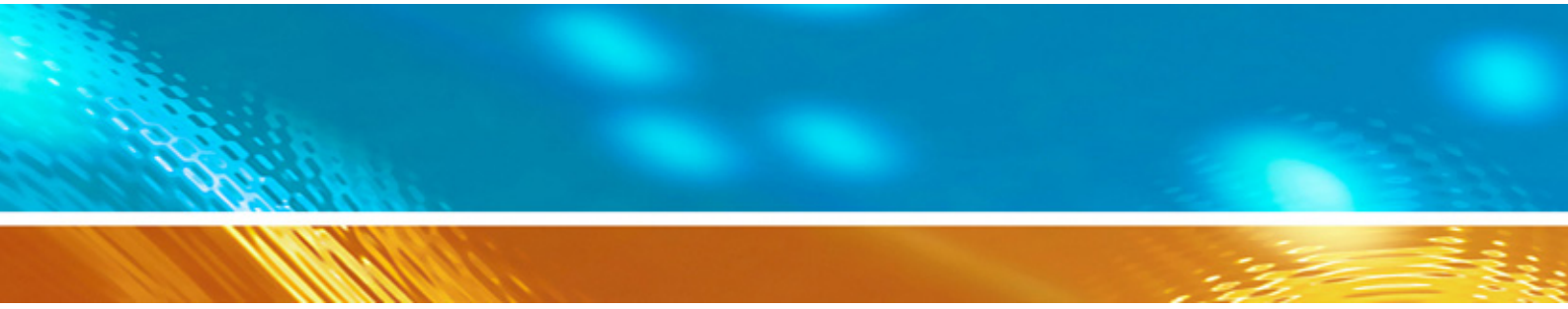

## Vaisala HUMICAP® Humidity and Temperature Transmitter Series HMT360

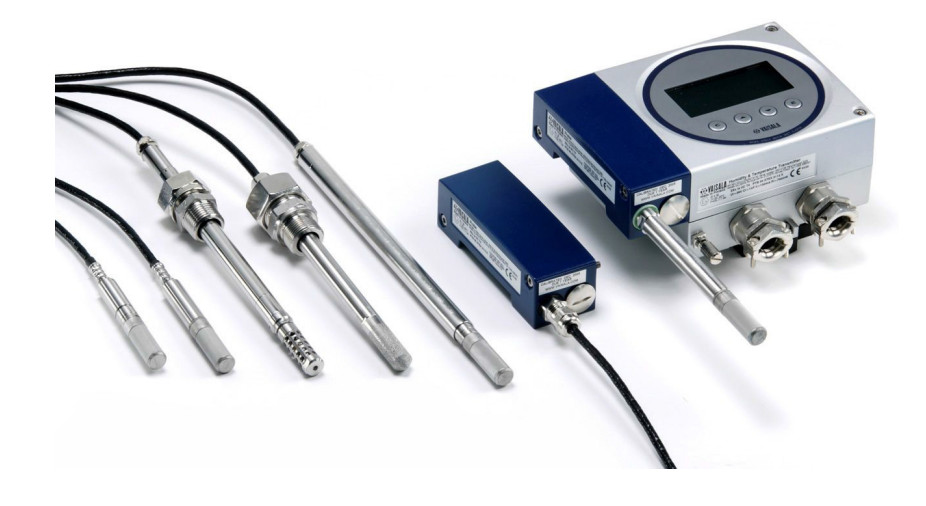

M010056EN-L

#### PUBLISHED BY

Phone (int.): +358 9 8949 1

Vaisala Oyj P.O. Box 26 FI-00421 Helsinki Finland

Visit our Internet pages at www.vaisala.com

© Vaisala 2018

No part of this manual may be reproduced, published or publicly displayed in any form or by any means, electronic or mechanical (including photocopying), nor may its contents be modified, translated, adapted, sold or disclosed to a third party without prior written permission of the copyright holder. Translated manuals and translated portions of multilingual documents are based on the original English versions. In ambiguous cases, the English versions are applicable, not the translations.

The contents of this manual are subject to change without prior notice.

Local rules and regulations may vary and they shall take precedence over the information contained in this manual. Vaisala makes no representations on this manual's compliance with the local rules and regulations applicable at any given time, and hereby disclaims any and all responsibilities related thereto.

This manual does not create any legally binding obligations for Vaisala towards customers or end users. All legally binding obligations and agreements are included exclusively in the applicable supply contract or the General Conditions of Sale and General Conditions of Service of Vaisala.

### **Table of Contents**

\_\_\_\_\_

| CHAPTER 1 |                                                           |          |
|-----------|-----------------------------------------------------------|----------|
| GENERAL I | INFORMATION                                               | . 9      |
|           | About This Manual                                         | . 9      |
|           | Contents of This Manual                                   | . 9      |
|           | Version Information                                       | 11       |
|           | Related Manuals                                           | . 11     |
|           |                                                           | 12       |
|           | Safety                                                    | 12       |
|           | ESD Protection                                            | 13       |
|           | Recycling                                                 | 13       |
|           | Regulatory Compliances                                    | .14      |
|           | EU Declaration of Conformity                              | 14       |
|           | Certifications                                            | 15       |
|           | Trademarks                                                | 15       |
|           | Software License                                          | . 15     |
|           | Warranty                                                  | 15       |
|           |                                                           | -        |
| CHAPTER 2 |                                                           |          |
| PRODUCT   | OVERVIEW                                                  | . 17     |
|           | Introduction to HMT360                                    | 17       |
|           |                                                           | 10       |
|           | Duiput Qualitutes                                         | 10       |
|           |                                                           | 19       |
|           |                                                           |          |
| CHAPIER 3 |                                                           | 24       |
| INSTALLAT |                                                           | 21       |
|           | Mounting the Probe Cable in Cas Group IIC Spaces          | 21       |
|           | Selecting Location                                        | 21       |
|           | General Instructions for Probes with Cable                | . 22     |
|           | Checking the Temperature Reading                          | 24       |
|           | Mounting the Transmitter Housing                          | 25       |
|           | Probe Mounting                                            | 26       |
|           | HMP363 for Confined Spaces                                | 27       |
|           | HMP363/365/367 Duct Installation Kit                      | 27       |
|           | HMP364 for High-Pressure Applications                     | . 28     |
|           | HMP365 for High Temperatures                              | 31       |
|           | HIVIP307 IOF HIGH HUMIDITIES                              | 31       |
|           | Tightening the Class Nut                                  | ુ∠<br>33 |
|           | Installing the HMP368 Probe Through a Ball Valve Assembly | 34       |
|           | Electrical Connections                                    | 37       |
|           | Installation in Hazardous Locations                       | 38       |
|           |                                                           | 20       |

| US and Canadian Requirements<br>European Requirements<br>CATEGORY 1 (Zone 0)<br>CATEGORY 2 or 3 (Zone 1 or 2)<br>Maximum Cable Resistance Calculation for the Barrier (Vaisala Order Code: | 38<br>38<br>38<br>38 |
|----------------------------------------------------------------------------------------------------|----------------------|
| 210664)                                                                                                    | 39                   |
| HMT360 Connected to a Galvanic Isolator.                                                                                                    | 41                   |
| HMT360 Connected to a Zener Barrier                                                                                                    | 42                   |
| Examples of Connections                                                                                                    | 43                   |
| Grounding                                                                                                    | 44                   |
|                                                                                                    |                      |
| CHAPTER 4 OPERATION                                                                                                    | . 45                 |
| Local Interface                                                                                                    | . 45                 |
| Power ON/OFF                                                                                                    | . 46                 |
| HMT360 with Display                                                                                                    | . 46                 |
| HMT360 without Display                                                                                                    | .46                  |
| DIP Switch Functions                                                                                                    | .47                  |
| Displav/Keypad Commands                                                                                                    | . 48                 |
| Setting the Pressure for Calculations                                                                                                    | 48                   |
| Selecting Output Quantities                                                                                                    | 49                   |
| Upper Half of Display                                                                                                    | 49                   |
| Lower Half of Display                                                                                                    | 49                   |
| Selecting Analog Outputs                                                                                                    | 50                   |
| Scaling Analog Outputs                                                                                                    | 51                   |
| Sorial Interface                                                                                                    | 52                   |
| Serial Communication Settings                                                                                                    | . 32<br>52           |
| Setting the Appleg Outputs                                                                                                    | . 52                 |
|                                                                                                    | 53                   |
| S Scaling Analog Outputs                                                                                                    | 54                   |
|                                                                                                    | 55                   |
|                                                                                                    | 55                   |
| CT Temperature Adjustment                                                                                                    | 55                   |
|                                                                                                    | 56                   |
|                                                                                                    | 56                   |
| SEND Outputting Measurement Values                                                                                                    | 57                   |
| R Activating Continuous Output                                                                                                    | 57                   |
| S Stopping Continuous Output                                                                                                    | 57                   |
| INTV Setting Output Interval                                                                                                    | 57                   |
| PRES Setting Ambient Pressure for Calculations                                                                                                    | 58                   |
|                                                                                                    | 59                   |
| Resetting the Transmitter                                                                                                    | 59                   |
| RESET Transmitter Reset                                                                                                    | 59                   |
|                                                                                                    | 00                   |
|                                                                                                    |                      |
|                                                                                                    | 61                   |
|                                                                                                    | . 01                 |
| Pressure Regulator Recommended                                                                                                    | . 61                 |
|                                                                                                    |                      |
| CHAPTER 6                                                                                                    |                      |
| CALIBRATION AND ADJUSTMENT                                                                                                    | . 63                 |
| Calibration Interval                                                                                                    | . 63                 |
| Factory Calibration and Adjustment                                                                                                    | . 63                 |

|                         | User Calibration and Adjustment                                                                                          | . 63                        |
|-------------------------|----------------------------------------------------------------------------------------------------|-----------------------------|
|                         | Removing the Electronics Unit                                                                                            | . 64                        |
|                         | Connections                                                                                                    | . 65                        |
|                         | Calculating Correspondence of Current Values and Output Quantities                                                       | . 66                        |
|                         | Relative Humidity Adjustment         Automatic Two-Point Adjustment (Only HMT360 with Display)         Manual Adjustment | <b>. 67</b><br>. 67<br>. 69 |
|                         | Low End Adjustment (HMT360 without Display)                                                                              | 69                          |
|                         | High End Adjustment (HMT360 without Display)                                                                             | 70                          |
|                         | Low End Adjustment (HMT360 with Display).                                                                                | 70<br>71                    |
|                         |                                                                                                    | 71                          |
|                         |                                                                                                    | . /1                        |
|                         | ACAL Analog Output Calibration                                                                                           | . 72                        |
| CHAPTER 7               |                                                                                                    |                             |
| MAINTENA                | NCE                                                                                                    | . 73                        |
|                         | Periodical Checking and Cleaning                                                                                         | . 73                        |
|                         | Transmitter Housing and Probe                                                                                            | . 73                        |
|                         |                                                                                                    |                             |
| CHAPTER 8               |                                                                                                    |                             |
| TROUBLES                | HOOTING                                                                                                    | . 75                        |
|                         | Diagnostics                                                                                                    | . 75                        |
|                         | Operation Errors                                                                                                    | . 75                        |
|                         |                                                                                                    | . 70                        |
|                         |                                                                                                    | . 76                        |
|                         |                                                                                                    | . 76                        |
| CHAPTER 9               |                                                                                                    |                             |
| TECHNICAL               | - DATA                                                                                                    | . 77                        |
|                         | Performance                                                                                                    | . 77                        |
|                         | Relative Humidity                                                                                                    | . 77                        |
|                         | Temperature (+ Operating Pressure Ranges)                                                                                | . 78                        |
|                         | Water Activity in Jet Fuel Applications                                                                                  | . 79                        |
|                         | With HMP361 Probe                                                                                                    | .79<br>79                   |
|                         | With HMP363, HMP364, HMP365, HMP367 and HMP368 Probes.                                                                   | 79                          |
|                         | Outputs                                                                                                    | . 80                        |
|                         | General                                                                                                    | . 80                        |
|                         | Classification with Current Outputs                                                                                      | . 81                        |
|                         | Options and Accessories                                                                                                  | . 83                        |
|                         | Accuracy of Calculated Variables                                                                                         | 85                          |
|                         | Accuracy of Dewnoint Temperature °C                                                                                      | . 55<br>85                  |
|                         | Accuracy of Mixing Ratio g/kg                                                                                            | 50 .<br>ع2                  |
|                         | Accuracy of Wat Bulb Tomporature °C                                                                                      | . UU<br>00                  |
|                         | Accuracy of Abaolute Humidity a/m?                                                                                       | 00.<br>00.                  |
|                         | Accuracy of Absolute Humidity g/ms                                                                                       | . 86                        |
| APPENDIX A<br>DIMENSION | IS                                                                                                    | . 87                        |

|                                                    | HMP361       87         HMP363       88         HMP364       88         HMP365       88         HMP367       89         HMP368       89         Mounting Plate       90         Rain Shield       90         Protection Cover       91 |
|----------------------------------------------------|----------------------------------------------------------------------------------------------------|
| APPENDIX B<br>WIRING FO<br>APPENDIX C<br>WIRING FO | R INTRINSICALLY SAFE OPERATION, FM                                                                                                    |

## **List of Figures**

| Figure 1  | HMT360 and Probe Types                                                   | 17 |
|-----------|--------------------------------------------------------------------------|----|
| Figure 2  | Probe Options for HMT360                                                 | 19 |
| Figure 3  | Horizontal Mounting of Probe                                             | 22 |
| Figure 4  | Vertical Mounting of Probe                                               | 23 |
| Figure 5  | Measurement Error at 100 %RH                                             | 24 |
| Figure 6  | Transmitter Mounting                                                     | 25 |
| Figure 7  | Parts of the Transmitter                                                 | 26 |
| Figure 8  | Installation of HMP363 Probe in Duct with Flange and Supporting Bar      | 27 |
| Figure 9  | HMP364 Probe Mounting                                                    | 29 |
| Figure 10 | Marking Nut and Fitting Screw                                            | 29 |
| Figure 11 | Cleaning the Tightening Cone                                             | 30 |
| Figure 12 | Mounting HMP365 Probe in Duct or Channel                                 | 31 |
| Figure 13 | HMP368 Probe                                                             | 32 |
| Figure 14 | Sealing of Fitting Body into Process                                     | 33 |
| Figure 15 | Tightening the Clasp Nut                                                 | 34 |
| Figure 16 | Installing the HMP368 Probe Through a Ball Valve Assembly                | 35 |
| Figure 17 | HMT360 Connected to Galvanic Isolator                                    | 41 |
| Figure 18 | HMT360 Connected to a Zener Barrier                                      | 42 |
| Figure 19 | STAHL 9160/13-11-11 (Galvanic Isolator)                                  | 43 |
| Figure 20 | STAHL 9001/51-280-091-141 (Zener Barrier)                                | 43 |
| Figure 21 | Grounding                                                                | 44 |
| Figure 22 | Local Display/Keypad Interface                                           | 45 |
| Figure 23 | DIP Switch Functions                                                     | 47 |
| Figure 24 | Detaching the Electronics Unit with Probe for Calibration and Adjustment | 64 |
| Figure 25 | Connecting Power Supply and Multimeter for Calibration                   | 65 |
| Figure 26 | Display Chart of the Automatic Adjustment Procedure                      | 68 |
| Figure 27 | Accuracy over Temperature Range                                          | 78 |

### **List of Tables**

| Table 1  | Manual Revisions                                         | . 11 |
|----------|----------------------------------------------------------|------|
| Table 2  | Related Manuals                                          | . 11 |
| Table 3  | Output Quantities for HMT360                             | . 18 |
| Table 4  | HMP368 Probe Dimensions                                  | . 33 |
| Table 5  | Serial Communications Settings                           | . 52 |
| Table 6  | Pressure Conversion Chart                                | . 58 |
| Table 7  | Error Codes                                              | . 76 |
| Table 8  | Relative Humidity Specifications                         | . 77 |
| Table 9  | Temperature Specifications                               | . 78 |
| Table 10 | Water Activity in Jet Fuel Applications Specifications   | . 79 |
| Table 11 | HMP361 Calculated Variables Specifications               | . 79 |
| Table 12 | HMP363, HMP364, HMP365, HMP367& HMP368 Probes Calculated |      |
|          | Variables Specifications                                 | . 79 |
| Table 13 | Output Specifications                                    | . 80 |
| Table 14 | General Specifications                                   | . 80 |
| Table 15 | Options and Accessories                                  | . 83 |

## CHAPTER 1 GENERAL INFORMATION

This chapter provides general notes for the manual and the product.

#### **About This Manual**

This manual provides information for installing, operating, and maintaining the Vaisala HUMICAP® Humidity and Temperature Transmitter Series HMT360.

#### **Contents of This Manual**

- Chapter 1, General Information: This chapter provides general notes for the manual and the product.
- Chapter 2, Product Overview: This chapter introduces the features, advantages, and the product nomenclature.
- Chapter 3, Installation: This chapter provides you with information that is intended to help you install this product.
- Chapter 4, Operation: This chapter contains information that is needed to operate this product.
- Chapter 5, Measuring at Overpressure: This chapter provides you with important information concerning measurement in conditions with pressure higher than the normal atmospheric pressure.
- Chapter 6, Calibration and Adjustment: This chapter contains instructions for checking the calibration and adjusting this product.
- Chapter 7, Maintenance: This chapter provides information that is needed in basic maintenance of the product.
- Chapter 8, Troubleshooting: This chapter describes common problems, their probable causes and remedies, and contact information.

- Chapter 9, Technical Data: This chapter provides technical data of the product.
- Appendix A, Dimensions: This appendix contains parts drawings of the transmitter housing, probes and some transmitter mounting accessories with metric and nonmetric dimensions specified.
- Appendix B, Wiring for Intrinsically Safe Operation, FM: This appendix contains the wiring diagram for intrinsically safe operation approved by Factory Mutual (FM).
- Appendix C, Wiring for Intrinsically Safe Operation, CSA: This appendix contains the wiring diagram for intrinsically safe operation approved by the Canadian Standards Association (CSA).

#### **Version Information**

| Manual Code | Description                                                                                                    |
|-------------|----------------------------------------------------------------------------------------------------|
| M010056EN-L | This manual. April 2018.                                                                                                    |
|             | - Certifications and standards updated in section Technical Data on page 77.                                                                              |
| M010056EN-K | Previous version. February 2016.                                                                                                    |
|             | - Certifications and standards updated.                                                                                                    |
|             | - Equation information updated in section<br>Calculating Correspondence of Current Values<br>and Output Quantities on page 66.                            |
|             | - Updated section Troubleshooting on page 75 with information on RH error output and analog output when the probe module is disconnected.                 |
|             | - Removed EEP error/PRB EEPROM error from the list of errors.                                                                                             |
| M010056EN-J | November 2013.                                                                                                    |
|             | <ul> <li>Removed Appendix D, Certificates. Copies of<br/>certificates are included in HMT360 Safety Guide<br/>from version M210483EN-E onward.</li> </ul> |
|             | - Added table of error codes, see Table 7 on page 76.                                                                                                    |
|             | - Updated section Options and Accessories on page 83.                                                                                                    |
| M010056EN-I | September 2011.                                                                                                    |

#### Table 1 **Manual Revisions**

#### **Related Manuals**

| Manual Code | Manual Name                                    |
|-------------|------------------------------------------------|
| M210185EN   | Humidity Calibrator HMK15 User's Guide         |
| M210483EN   | Vaisala Transmitter Series HMT360 Safety Guide |

#### **Documentation Conventions**

Throughout the manual, important safety considerations are highlighted as follows:

| WARNING | Warning alerts you to a serious hazard. If you do not read and follow instructions very carefully at this point, there is a risk of injury or even death |
|---------|----------------------------------------------------------------------------------------------------|
|         | deatil.                                                                                                    |

| CAUTION | Caution warns you of a potential hazard. If you do not read and follow instructions carefully at this point, the product could be damaged or important data could be lost. |
|---------|----------------------------------------------------------------------------------------------------|
|         | 1                                                                                                    |

#### Safety

The HMT360 series transmitter delivered to you has been tested for safety and approved as shipped from the factory. Note the following precautions:

| WARNING | Ground the product, and verify outdoor installation grounding periodically to minimize shock hazard. |
|---------|----------------------------------------------------------------------------------------------------|
|         |                                                                                                    |

**CAUTION** Do not modify the unit. Improper modification can damage the product or lead to malfunction.

### **ESD** Protection

Electrostatic Discharge (ESD) can cause immediate or latent damage to electronic circuits. Vaisala products are adequately protected against ESD for their intended use. However, it is possible to damage the product by delivering electrostatic discharges when touching, removing, or inserting any objects inside the equipment housing.

To make sure you are not delivering high static voltages yourself:

- Handle ESD sensitive components on a properly grounded and protected ESD workbench.
- When an ESD workbench is not available, ground yourself to the equipment chassis with a wrist strap and a resistive connection cord.
- If you are unable to take either of the above precautions, touch a conductive part of the equipment chassis with your other hand before touching ESD sensitive components.
- Always hold component boards by the edges and avoid touching the component contacts.

### Recycling

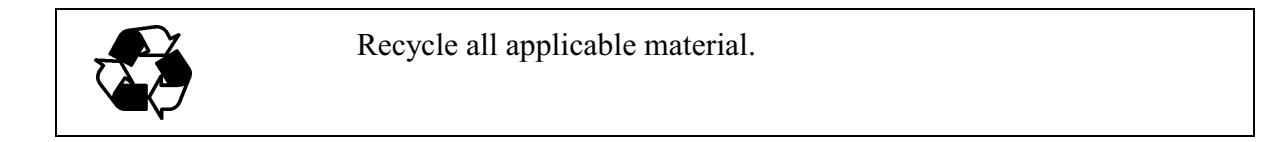

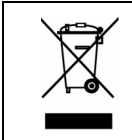

Dispose of the unit according to statutory regulations. Do not dispose of with regular household refuse.

### **Regulatory Compliances**

#### **EU Declaration of Conformity**

The HMT360 series transmitters are in conformity with the provisions of the following EU directive(s):

- ATEX Directive
- EMC Directive
- ROHS Directive

Conformity is shown by compliance with the following standards:

- EN 60079-0
- EN 60079-11
- EC-type examination certificate number: VTT09 ATEX 028X issue No:3
- EN 61326-1: Electrical equipment for measurement, control and laboratory use EMC requirements for use in industrial locations.
- EN 55022: Information technology equipment Radio disturbance characteristics Limits and methods of measurement.
- EN50581: Technical documentation for the assessment of electrical and electronic products with respect to the restriction of hazardous substances.

#### Certifications

The certifications that have been granted to the HMT360 series, and the accompanying safety factors, are listed in section Classification with Current Outputs on page 81.

Copies of the certificates and wiring diagrams are provided in the HMT360 Safety Guide (from version M210483EN-E onward). You can download updated certificates from the HMT360 product page at the Vaisala website: www.vaisala.com/hmt360.

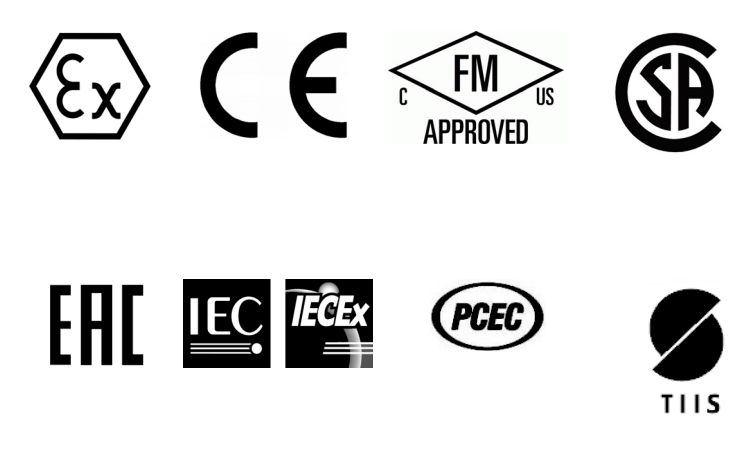

#### Trademarks

HUMICAP® is a registered trademark of Vaisala Oyj.

All other trademarks are the property of their respective owners.

#### **Software License**

This product contains software developed by Vaisala. Use of the software is governed by license terms and conditions included in the applicable supply contract or, in the absence of separate license terms and conditions, by the General License Conditions of Vaisala Group.

#### Warranty

Visit our Internet pages for more information and our standard warranty terms and conditions: <u>www.vaisala.com/warranty</u>.

Please observe that any such warranty may not be valid in case of damage due to normal wear and tear, exceptional operating conditions, negligent handling or installation, or unauthorized modifications. Please see the applicable supply contract or Conditions of Sale for details of the warranty for each product. User Guide \_\_\_\_\_

## **CHAPTER 2 PRODUCT OVERVIEW**

This chapter introduces the features, advantages, and the product nomenclature.

#### Introduction to HMT360

Vaisala HUMICAP® Humidity and Temperature Transmitter Series HMT360 contains reliable, microprocessor-based two-wire instruments for measuring relative humidity and temperature in hazardous areas.

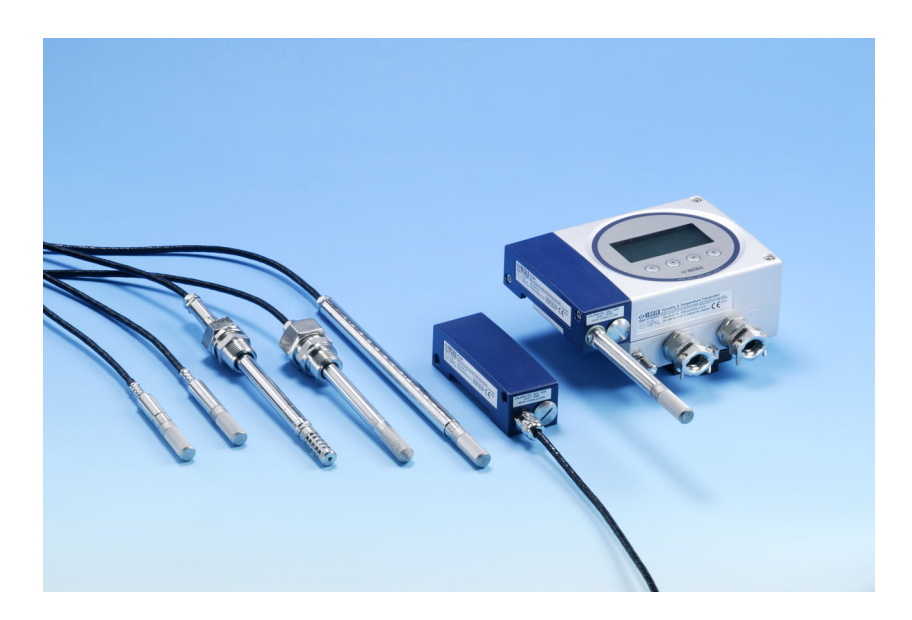

Figure 1 HMT360 and Probe Types

WARNING In hazardous environments, the transmitters must always be connected via galvanic isolators or Zener barriers.

### **Output Quantities**

Vaisala HUMICAP® Humidity and Temperature Transmitter Series HMT360 is available either with or without a local display and with one or two current output channels.

Available output quantities are listed in the table below:

| Character | Quantity                          | Abbreviation | Availability |
|-----------|-----------------------------------|--------------|--------------|
| 0         | relative humidity                 | RH           | A, D         |
| 1         | temperature                       | Т            | A, D, F, H   |
| 2         | dewpoint<br>temperature           | Td           | D            |
| 3         | absolute humidity                 | а            | D            |
| 4         | mixing ratio                      | х            | D            |
| 5         | wet bulb<br>temperature           | Tw           | D            |
| 6         | mass<br>concentration of<br>water | ppmw         | Н            |
| 7         | water activity                    | aw           | H, F         |
| 8         | relative humidity of saturation   | RS           | Н            |
| 9         | saturation<br>temperature         | Ts           | Н            |

Table 3Output Quantities for HMT360

The characters used to indicate availability in the table above:

- A = Available for HMT360 standard version
- D = Available for HMT360 with optional calculations
- F = Available for HMT360 Moisture and Temperature in oil transmitter
- H = Available for HMT360 Moisture and Temperature in Jet Fuel transmitter

#### **Probe Options**

The HMT360 series has various options for probes and cable lengths (2 m, 5 m and 10 m). The available probe types are presented in the figure below.

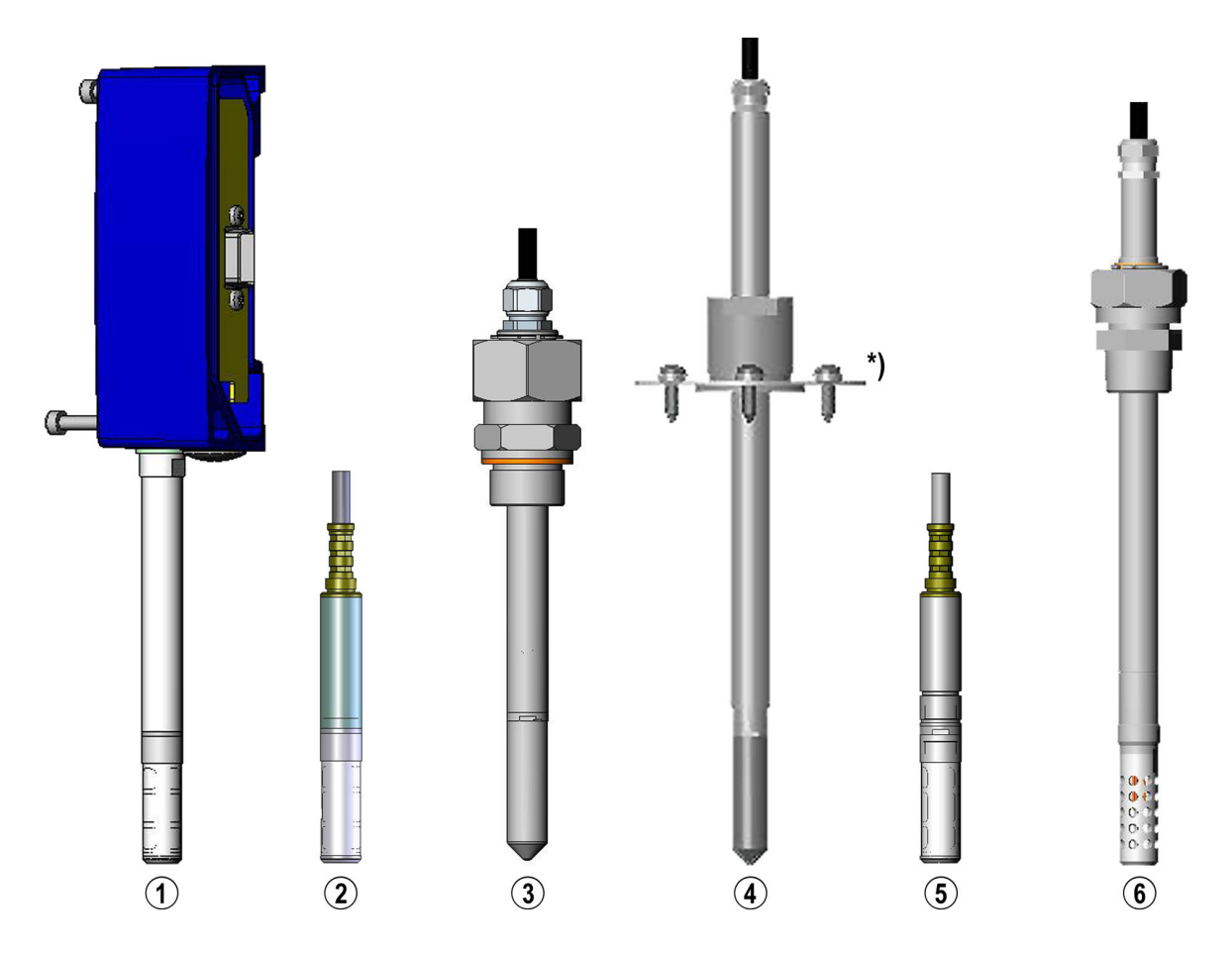

Figure 2 Probe Options for HMT360

The following numbers refer to Figure 2 on page 19:

- 1 = HMP361 probe for wall mounting
- 2 = HMP363 probe for tight spaces
- 3 = HMP364 probe for pressurized spaces up to 100 bars
- 4 = HMP365 probe for high temperatures up to 180 °C \*) Flange for HMP365 available as an option
- 5 = HMP367 probe for high humidities
- 6 = HMP368 probe for installations in pressurized pipelines up to 40 bars; features a pressure-tight sliding clasp nut

User Guide \_\_\_\_\_

# CHAPTER 3

This chapter provides you with information that is intended to help you install this product.

### **General Installation Instructions**

## Mounting the Probe Cable in Gas Group IIC Spaces

| NOTE | The following applies only to installation within the EU!                                                                                                    |
|------|----------------------------------------------------------------------------------------------------|
|      | The following instructions shall be followed to fulfill the specifications of the EN50284 for nonconductive layer of the probe cable:                                                      |
|      | - Never mount or handle the probe cable when hazardous gases are present.                                                                                                    |
|      | - For achieving a conductive shield, cover the probe cable with<br>conductive material like metal or conductive tape or mount the probe<br>cable in a metal conduit.                       |
|      | - Assure that the conductive shield fulfills requirements of the standard EN50284 (resistance less than 1 G $\Omega$ ) and make sure that it cannot come loose in any operation situation. |
|      |                                                                                                    |

# **WARNING** During the installation work of the probes in gas group IIC areas (requiring category I devices), it has to be guaranteed that even in fault cases sparks generated by impacts or friction on the surface of the housing can never occur.

#### **Selecting Location**

Select a place with stable conditions for mounting the transmitter. Do not expose the transmitter to direct sunlight or rain. A rain shield is available and it is recommended for direct outdoor installations. When mounting the probe, select a place representing the process conditions.

## General Instructions for Probes with Cable

Mount the probes with a cable horizontally; this way, any water condensing on the tube cannot flow onto the sensor.

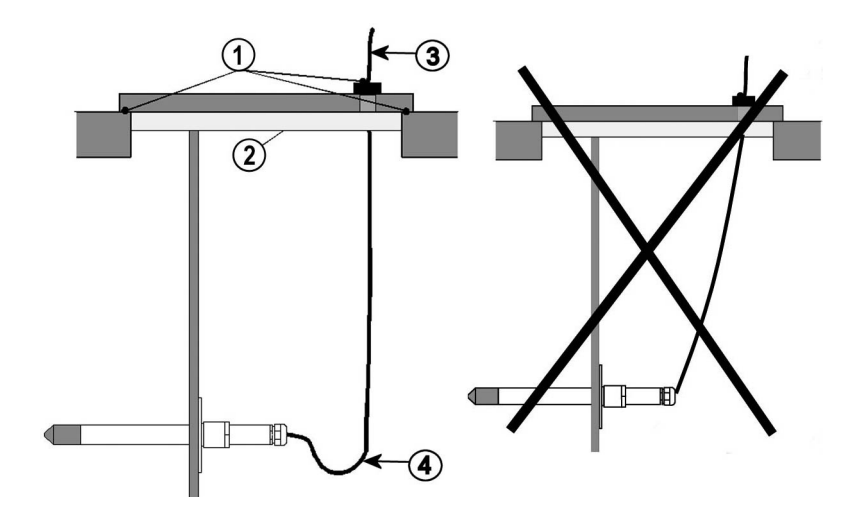

Figure 3 Horizontal Mounting of Probe

The following numbers refer to Figure 3 on page 22:

- 1 = To be sealed
- 2 = To be insulated
- 3 = Insulate the cable
- 4 = Let the cable hang loosely. This prevents condensed water running to the sensor along the cable.

When there is no alternative but to install the probe in the process vertically, the point of entry must be carefully insulated. The cable must also be allowed to hang loosely as this prevents any condensed water from running onto the probe along the cable.

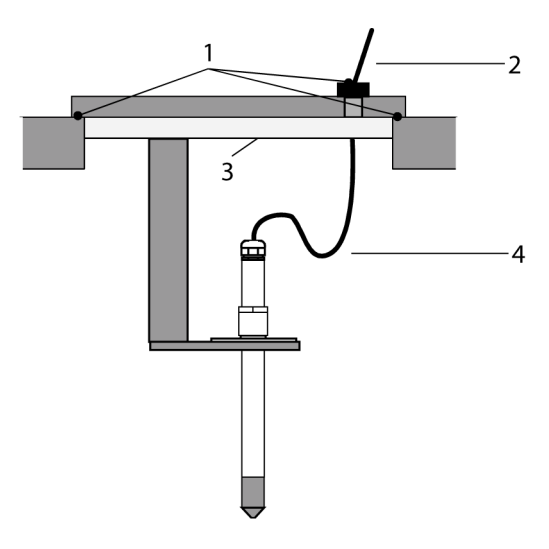

#### Figure 4 Vertical Mounting of Probe

The following numbers refer to Figure 4 on page 23:

- 1 = To be sealed
- 2 = Insulate the cable
- 3 = To be insulated
- 4 = Let the cable hang loosely. This prevents condensed water running to the sensor along the cable.

If the process temperature is much higher than that of the environment, the whole probe and preferably plenty of cable must be inside the process. This prevents measuring inaccuracy caused by heat conduction along the cable.

When mounted on the side of a duct or channel, the probe must be inserted from the side of the duct. If this is not possible and the probe must be inserted from the top, the point of entry must be carefully insulated.

For Vaisala probe installation kits and some installation examples see section Probe Mounting on page 26.

#### **Checking the Temperature Reading**

The actual temperature of the process can be measured with a reference instrument to be compared with the transmitter reading. The heat transfer is less evident if you remove the protective filter of the sensor for a shortterm test. However, never use the sensor long periods without the filter as this may cause a faster contamination of the sensor. The transmitter fulfills the specified EMC regulations with the protective filter on the probe.

In humidity measurement and especially in calibration and adjustment it is essential that temperature of the probe and measuring environment is the same. Even a small difference in temperature between the environment and the probe causes an error. As the curve below shows, if the temperature is  $\pm 20$  °C and the relative humidity 100 %RH, a difference of  $\pm 1$  °C between the environment and the probe causes an error of  $\pm 6$  %RH.

The graph below illustrates the measurement error at 100 %RH when the difference between the ambient and sensor temperature is 1  $^{\circ}$ C.

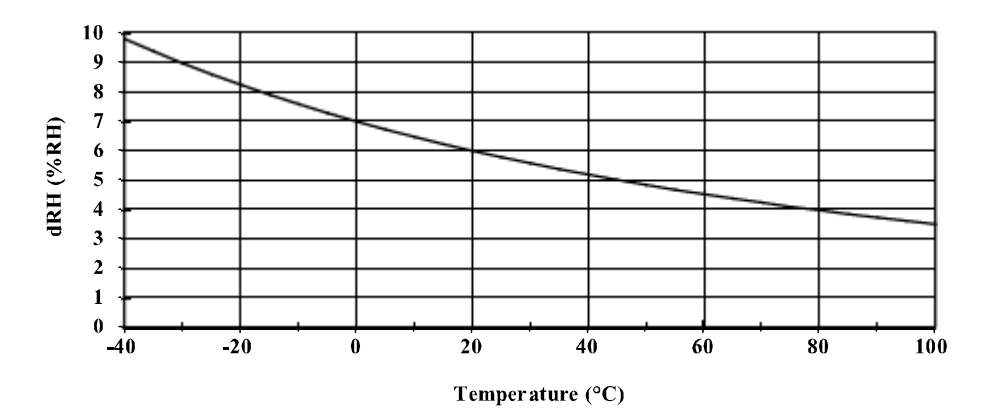

Figure 5 Measurement Error at 100 %RH

#### Mounting the Transmitter Housing

- 1. Attach the mounting plate to the wall with 4 screws.
- 2. Press down the transmitter so that it slides along the rails of the mounting plate.
- 3. Fasten the transmitter to the mounting plate with the Allen screw (3 mm Allen key provided).

The probe can be detached and replaced when needed by simply unfastening the two Allen screws.

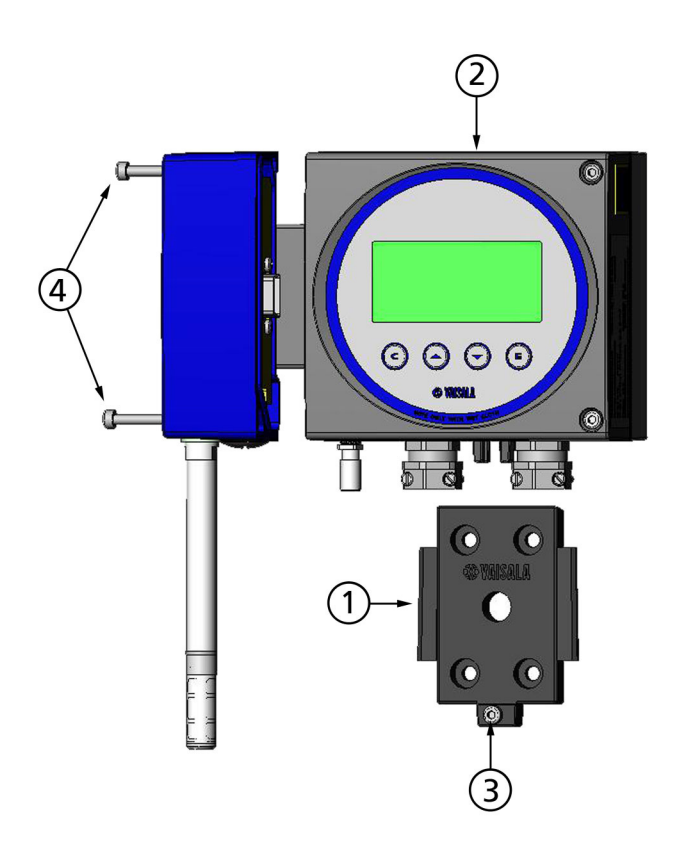

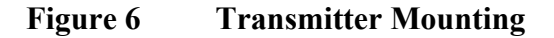

#### The following numbers refer to Figure 6 on page 25:

- 1 = Mounting plate
- 2 = Transmitter housing
- 3 = Allen screw
- 4 = Allen screws

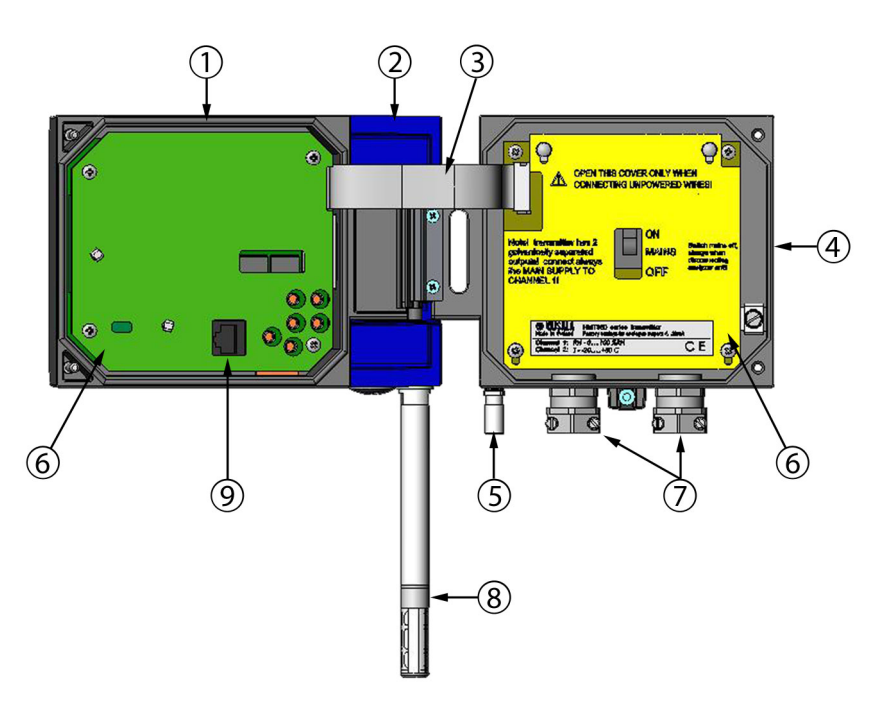

#### Figure 7 Parts of the Transmitter

The following numbers refer to Figure 7 on page 26:

- 1 = Electronics unit
- 2 = Probe; including a part of the measurement electronics (for example, calibration memory)
- 3 = Flat cable
- 4 = Transmitter base
- 5 = Grounding terminal
- 6 =Protective covers
- 7 = Cable glands
- 8 = Probe
- 9 = RS232C connector

#### **Probe Mounting**

CAUTIONDo not unsolder and then resolder the probe cable from and to the printed<br/>board during installation.Do not shorten or lengthen the probe cable.These procedures may alter the humidity calibration of the transmitter.

#### HMP363 for Confined Spaces

The HMP363 is a small size ( $\emptyset = 12$ mm) general-purpose probe suitable for ducts and channels with the installation kit available from Vaisala.

The HMP363 provides for two measuring range options. The first probe version is equipped with a flexible cable and can be used when measuring in environments up to 80 °C. The second version is suitable for measuring in environments up to 120 °C.

Section HMP363/365/367 Duct Installation Kit on page 27 shows mounting of HMP363/367 with the optional duct installation kit.

#### HMP363/365/367 Duct Installation Kit

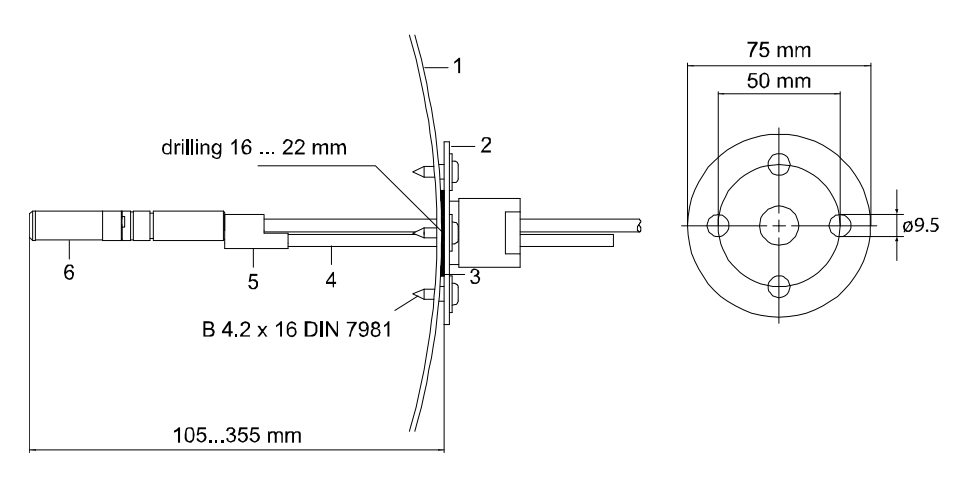

#### Figure 8 Installation of HMP363 Probe in Duct with Flange and Supporting Bar

The following numbers refer to Figure 8 on page 27:

- 1 =Duct wall
- 2 = Flange
- 3 =Sealing ring
- 4 = Supporting bar
- 5 = Probe attaching part (to be fixed with supporting bar)
- 6 = RH probe

#### **HMP364 for High-Pressure Applications**

The probe is provided with a nut, a fitting screw and a sealing washer. Keep the fitting screw and the nut in place on the body of the probe during handling to prevent damage to the highly polished surface of the probe. Follow the instructions below to achieve a leak-tight assembly.

## **CAUTION** In pressurized processes it is essential to tighten the supporting nuts and screws very carefully to prevent loosening of the probe by the action of pressure.

- 1. Remove the fitting screw from the nut and the probe.
- 2. Fasten the fitting screw to the chamber wall with a sealing washer. Tighten the fitting screw into the threaded sleeve with a torque spanner. The tightening torque is  $150 \pm 10$  Nm ( $110 \pm 7$  ft-lbs).
- 3. Insert the body of the probe into the fitting screw and tighten the nut manually to the fitting screw.
- 4. Mark both the fitting screw and the nut hex.
- 5. Tighten the nut a further  $30^{\circ}$  (1/12) turn or if you have a torque spanner tighten it with a torque of  $80 \pm 10$  Nm ( $60 \pm 7$  ft-lbs).
- 6. Clean and grease the tightening cone of the fitting screw after every tenth detachment. Change the sealing washer every time the fitting screw is detached. Use high-vacuum grease, for example Dow Corning, or a similar grease.

**NOTE** When retightening the nut after detachment the nut must be tightened without increased effort.

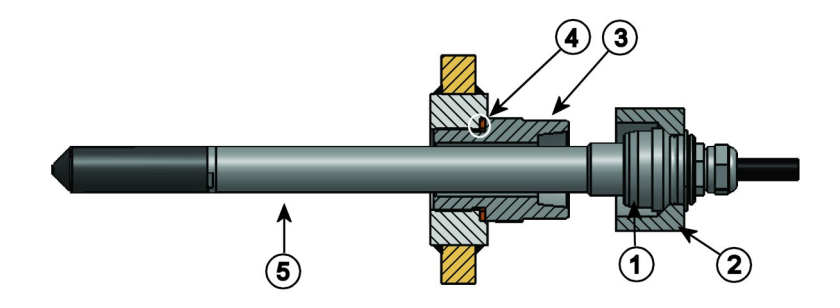

Figure 9 HMP364 Probe Mounting

The following numbers refer to Figure 9 on page 29:

- 1 = Tightening cone
- 2 = Nut
- 3 = Fitting screw, M22×1.5 or NPT 1/2"
- 4 = Sealing washer
- 5 = Probe; ø12 mm

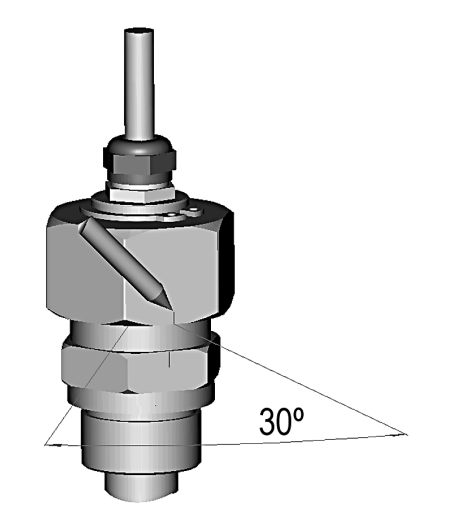

Figure 10 Marking Nut and Fitting Screw

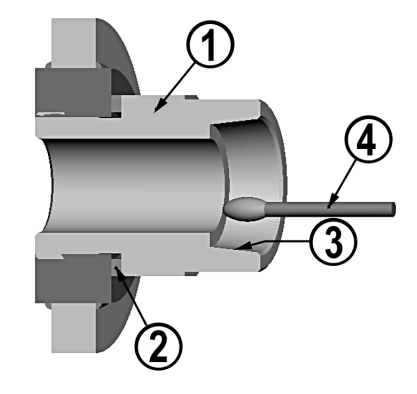

#### Figure 11 Cleaning the Tightening Cone

The following numbers refer to Figure 11 on page 30:

- 1 =Fitting screw
- 2 = Sealing washer
- 3 = Tightening cone
- 4 =Clean cotton stick

**CAUTION** In pressurized processes it is essential to tighten the supporting nuts and screws very carefully to prevent loosening of the probe by the action of pressure.

**NOTE** When HMP364 is installed in a process with a pressure differing from normal atmospheric pressure, please enter the pressure value of the process (in  $bar_a$ ) into the transmitter memory, see sections PRES Setting Ambient Pressure for Calculations on page 58 and Setting the Pressure for Calculations on page 48.

#### **HMP365 for High Temperatures**

HMP365 is installed similarly to the HMP363 probe but without the supporting bar. Refer to HMP363/365/367 Duct Installation Kit on page 27 for more information on the duct installation kit for HMP365.

To avoid incorrect humidity readings, there must not be significant temperature differences between the inside and outside of the duct.

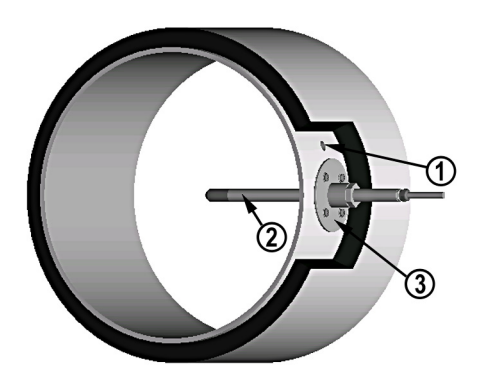

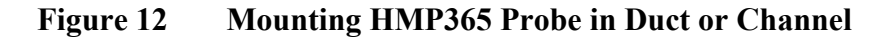

The following numbers refer to Figure 12 on page 31:

- 1 = A plugged hole for reference measurements
- 2 = Probe
- 3 = Mounting flange

#### HMP367 for High Humidities

The HMP367 is for environment where relative humidity is very high, near saturation.

Section HMP363/365/367 Duct Installation Kit on page 27 shows mounting of HMP363/367 with the optional duct installation kit.

#### HMP368 for Pressurized Pipelines or Moisture in Liquids

Due to the sliding fit the HMP368 is easy to install into and remove from a pressurized process. The probe is especially suitable for measurements inside pipelines. See section Installing the HMP368 Probe Through a Ball Valve Assembly on page 34.

| CAUTION | In pressurized processes it is essential to tighten the supporting nuts and |  |  |
|---------|-----------------------------------------------------------------------------|--|--|
|         | screws very carefully to prevent loosening of the probe by the action of    |  |  |
|         | pressure.                                                                   |  |  |

**NOTE** When HMP368 is installed in a process with a pressure differing from normal atmospheric pressure, please enter the pressure value of the process (in  $bar_a$ ) into the transmitter memory. See sections PRES Setting Ambient Pressure for Calculations on page 58 and Setting the Pressure for Calculations on page 48.

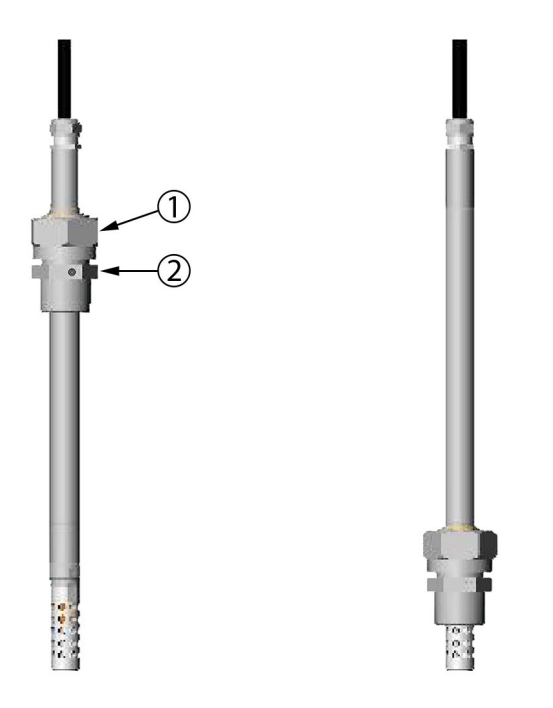

Figure 13 HMP368 Probe

The following numbers refer to Figure 13 on page 32:

- 1 = Clasp nut, 24 mm hex nut
- 2 = Fitting body, 27 mm hex nut

The following two fitting body options are available:

- Fitting Body ISO1/2 solid structure
- Fitting Body NPT1/2 solid structure

Table 4HMP368 Probe Dimensions

| Probe Type | Probe Length | Adjustment Range |
|------------|--------------|------------------|
| Standard   | 178 mm       | 120 mm           |
| Optional   | 400 mm       | 340 mm           |

## **CAUTION** Take care not to damage the probe body. A damaged body makes the probe head less tight and may prevent it from going through the clasp nut.

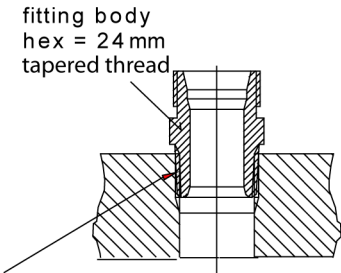

sealing with: 1. LOCTITE® No 542 + activ. No 7649 (t=-55...+150 °C) 2. MEGA-PIPE EXTRA No 7188 (t=-55...+170 °C) 3. PTFE tape (t=-60...+210 °C) NOTE: the tape does not lock the parts together. Therefore, use two fork spanners (hex 24 and 27 mm) for tightening and opening the clasp nut of the probe

Figure 14 Sealing of Fitting Body into Process

#### **Tightening the Clasp Nut**

- 1. Adjust the probe to a suitable depth according to the type of installation.
- 2. Tighten the clasp nut first manually.
- 3. Mark the fitting screw and the clasp nut.
- 4. Tighten the nut a further 50 ...  $60^{\circ}$  (ca. 1/6 turn) with a fork spanner. If you have a suitable torque spanner, tighten the nut to  $45 \pm 5$  Nm (33  $\pm 4$  ft-lbs).

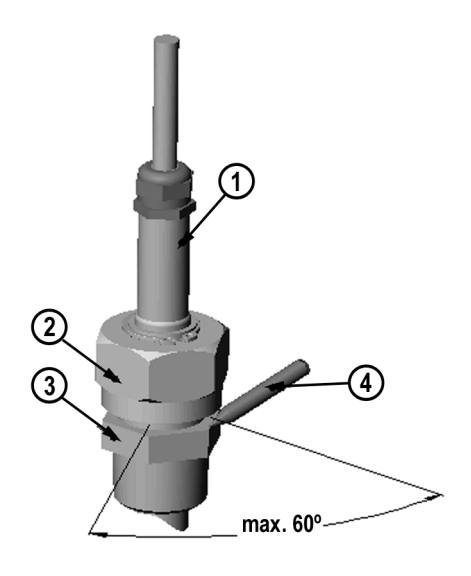

#### Figure 15 Tightening the Clasp Nut

The following numbers refer to Figure 15 on page 34:

- 1 = Probe
- 2 = Clasp nut
- 3 = Fitting screw
- 4 = Pen

**NOTE** Take care not to tighten the clasp nut more than 60° to avoid difficulties when opening it.

## Installing the HMP368 Probe Through a Ball Valve Assembly

The ball valve installation kit (Vaisala order code: BALLVALVE-1) is preferred when connecting the probe to a pressurized process or pipeline. Use the ball valve set or a 1/2" ball valve assembly with a ball hole of  $\emptyset 14$ mm or more. If you install the probe ( $\emptyset 12$  mm) in a process pipe, please note that the nominal size of the pipe must be at least 1 inch (2.54 cm). Use the manual press handle to press the probe into the pressurized (< 10 bar) process or pipeline.
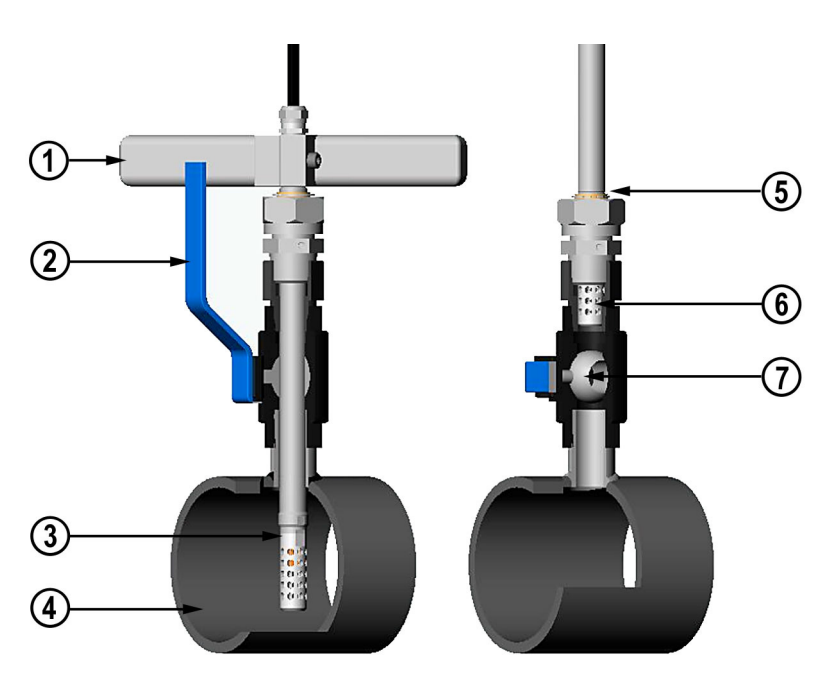

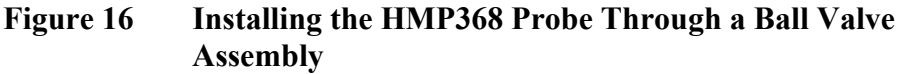

The numbers below refer to Figure 16 on page 35:

- 1 = Manual press tool
- 2 = Handle of the ball value
- 3 = Probe
- 4 = Process chamber/pipeline
- 5 = Groove on the probe indicating the upper adjustment limit
- 6 = Filter
- 7 = Ball of the ball value

**NOTE** The probe can be installed in the process through the ball valve assembly provided that the process pressure is less than 10 bar. This way, the process does not have to be shut down when installing or removing the probe. However, if the process is shut down before removing the probe, the process pressure can be max. 20 bar.

# **NOTE** When measuring temperature dependent quantities make sure that the temperature at the measurement point is equal to that of the process, otherwise the moisture reading may be incorrect.

Follow the steps below to install the HMP368 probe through a ball valve assembly. After the installation, the probe should be sitting in the process chamber or pipeline as shown in Figure 16 on page 35.

- 1. Shut down the process if the process pressure is more than 10 bars. If the pressure is lower there is no need to shut down the process.
- 2. Close the ball valve.
- 3. Seal the threads on the fitting body; refer to Figure 14 on page 33.
- 4. Attach the fitting body to the ball valve and tighten it.
- 5. Slide the clasp nut of the probe toward the filter, as far as it will go.
- 6. Insert the probe to the fitting body, and manually tighten the clasp nut to the fitting body.
- 7. Open the ball valve.
- 8. Push the probe through the ball valve assembly into the process. If the pressure is high, use the pressing handle that is provided with the probe. If you push the probe hard without using the handle, you may damage the cable.

Note that the probe must be pushed so deep that the filter is completely inside the process flow.

- 9. Mark the fitting screw and the clasp nut.
- 10. Tighten the clasp nut with a fork spanner a further 50 ...  $60^{\circ}$  (ca. 1/6 turn). If you have a suitable torque spanner, tighten the nut to max 45  $\pm$  5 Nm (33  $\pm$  4 ft-lbs). Refer to Figure 15 on page 34.

**NOTE** Take care not to tighten the clasp nut more than 60° to avoid difficulties when opening it.

If you wish to remove the probe from the process, note that you have to pull the probe out far enough. You cannot close the valve if the groove on the probe body is not visible.

## **Electrical Connections**

Refer to local requirements regarding cabling, grounding and galvanic isolator or barrier connections.

| <b>WARNING</b> Connect the transmitter always via galvanic isolators or Zener barriers in hazardous environments. |
|----------------------------------------------------------------------------------------------------|
|----------------------------------------------------------------------------------------------------|

| Be sure that the main power switch of the transmitter is set off before<br>making any electrical installations in hazardous areas.                |  |  |  |
|----------------------------------------------------------------------------------------------------|--|--|--|
| 1. Open the transmitter cover and remove the protective cover of the transmitter base.                                                            |  |  |  |
| 2. Thread the power supply wires through the cable gland, see Figure 7 on page 26.                                                                |  |  |  |
| 3. Connect the unpowered power supply wires to the connectors: Ch 1 (humidity) and Ch 2 (temperature). Both channels require an own power supply. |  |  |  |
| 4. Replace the protective cover. Turn the transmitter on <b>ON</b> with the <b>ON/OFF</b> switch, see Figure 24 on page 64.                       |  |  |  |
| 5. Close the cover. The transmitter is ready for use.                                                                                             |  |  |  |
| As Ch 1 is a main output, the transmitter does not operate if only Ch 2 is connected (Ch 2 is optoisolated from transmitter electronics).         |  |  |  |
|                                                                                                    |  |  |  |

When using the transmitter in hazardous locations, the use of galvanic isolators or barriers is essential. The following barrier & isolator are available in Vaisala: barrier No. 210664 (STAHL 9001/51-280-091-141) and galvanic isolator No. 212483 (STAHL 9160/13-11-11). Examples of connections and more information on installation in hazardous locations is given in section Examples of Connections on page 43.

## Installation in Hazardous Locations

#### **US and Canadian Requirements**

USA (FM): Wiring for intrinsically safe operation is shown in Appendix B, Wiring for Intrinsically Safe Operation, FM, on page 93.

Canada (CSA): Wiring for intrinsically safe operation is shown in Appendix C, Wiring for Intrinsically Safe Operation, CSA, on page 95.

#### **European Requirements**

CATEGORY 1 (Zone 0)

HMT360 has to be connected to Exia-certified associated apparatus with galvanic isolation, gas group IIB or IIC.

**NOTE** If both analog outputs are in use, the Ch 1 (-) and Ch 2 (-) must be short circuited (see Figure 19 on page 43).

CATEGORY 2 or 3 (Zone 1 or 2)

HMT360 has to be connected either to a Zener barrier or galvanic isolator

**NOTE** If both analog outputs are in use with a galvanic isolator, the Ch 1 (-) and Ch 2 (-) must be short circuited (see Figure 19 on page 43).

Figure 17 on page 41 and Figure 18 on page 42 present examples of galvanic isolators and Zener barrier connections (only Ch 1 connected).

#### Maximum Cable Resistance Calculation for the Barrier (Vaisala Order Code: 210664)

#### **General specifications of HMT360:**

| Supply voltage                       | U <sub>in</sub> = 24 V (12 35 V)                 |
|--------------------------------------|--------------------------------------------------|
| Maximum current                      | $I_{out} = 20 \text{ mA}$                        |
| Minimum operating voltage for HMT360 | $U_{min} = 12 V (15 V \text{ with serial port})$ |

#### Stahl 9001/51-280-091-141 (values taken from the specifications):

| Rated operating voltage    | $U_N = 20 \dots 35 V$                              |
|----------------------------|----------------------------------------------------|
| Transmitter supply voltage | $U_{\rm S} = U_{\rm N}$ - 9.5 V, when              |
|                            | $U_N \leq 23.5 V$                                  |
|                            | or $U_{\rm S} = 14$ V, when $U_{\rm N} \ge 23.5$ V |
| Maximum load               | $R_L\!\le\!350~\Omega$                             |

#### Calculation of the maximum cable length from barrier to transmitter:

| Cable resistance (as an example) | $R_{cable} = 0.085 \ \Omega/m/core \ (2 \times$ |
|----------------------------------|-------------------------------------------------|
|                                  | 0.085 Ω/m/pair)                                 |

If assuming that the operating voltage would be  $\ge 24$  V, the maximum acceptable voltage drop U<sub>drop</sub> in cables is:

 $U_{drop} = U_{S} - U_{min}$  $U_{drop} = 14 \text{ V} - 12 \text{ V} = 2 \text{ V}$ We also know that: $I_{out} = 20 \text{ mA}$ 

and that total resistance of the cable  $R_{cabletot}$  is cable resistance  $R_{cable}$  multiplied with the total maximum length of the cables  $l_{max}$ :

 $R_{cabletot} = R_{cable} \times l_{max}$ 

From these facts the following equation can be formed:

 $U_{drop} = R_{cabletot} \times I_{out}$ 

 $2=2\times0.085~\Omega/m\times l_{max}\times20~mA$ 

 $l_{max}~=2~V~/~(20~mA\times2\times0.085~\Omega/m)$ 

 $l_{max} = 588 \text{ m} = 1930 \text{ ft}$ , maximum cable length.

**NOTE** If longer cable length is required, use of the galvanic isolators is recommended if possible.

#### HMT360 Connected to a Galvanic Isolator

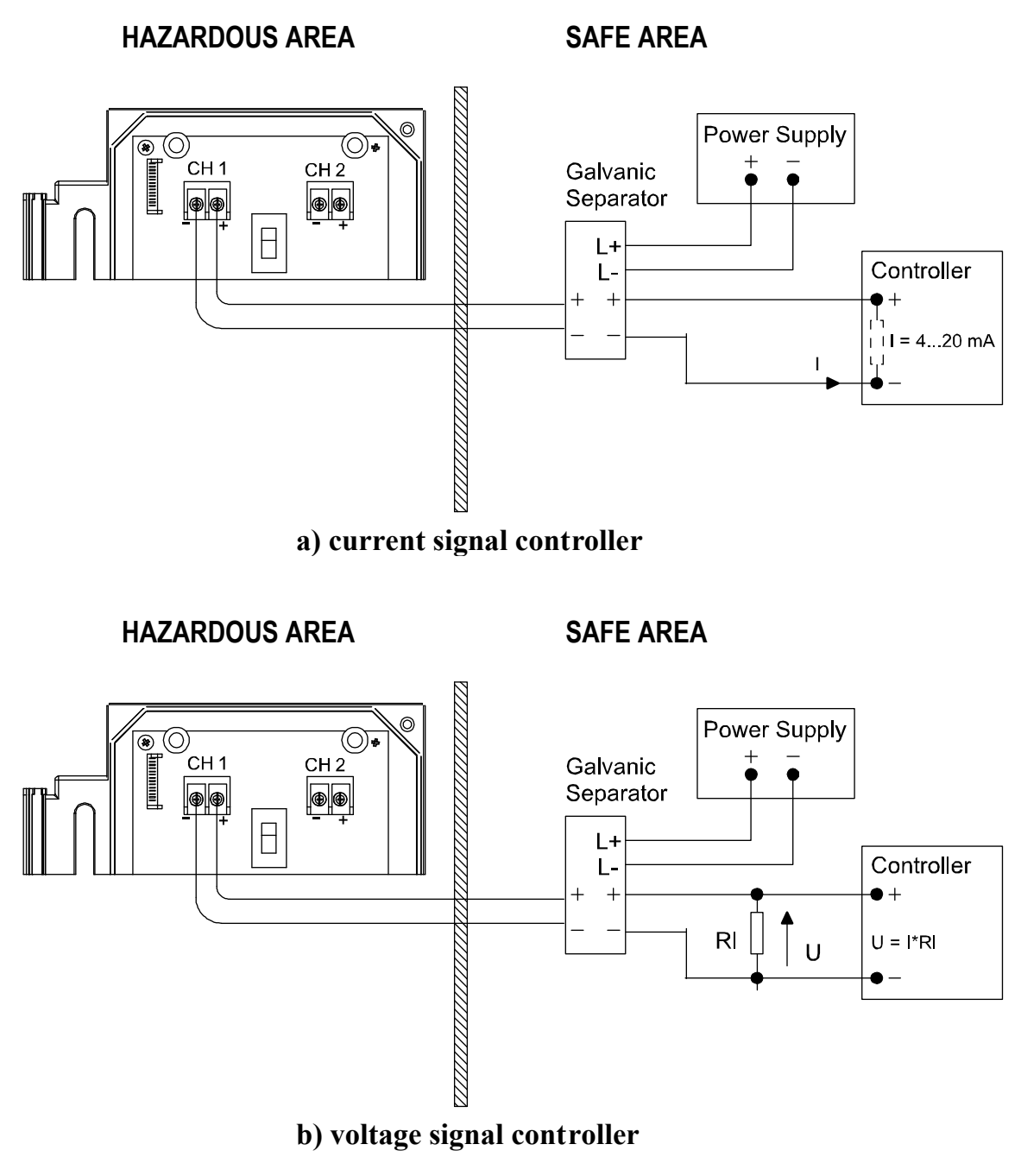

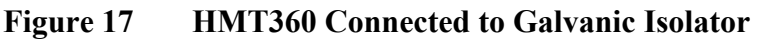

#### HMT360 Connected to a Zener Barrier

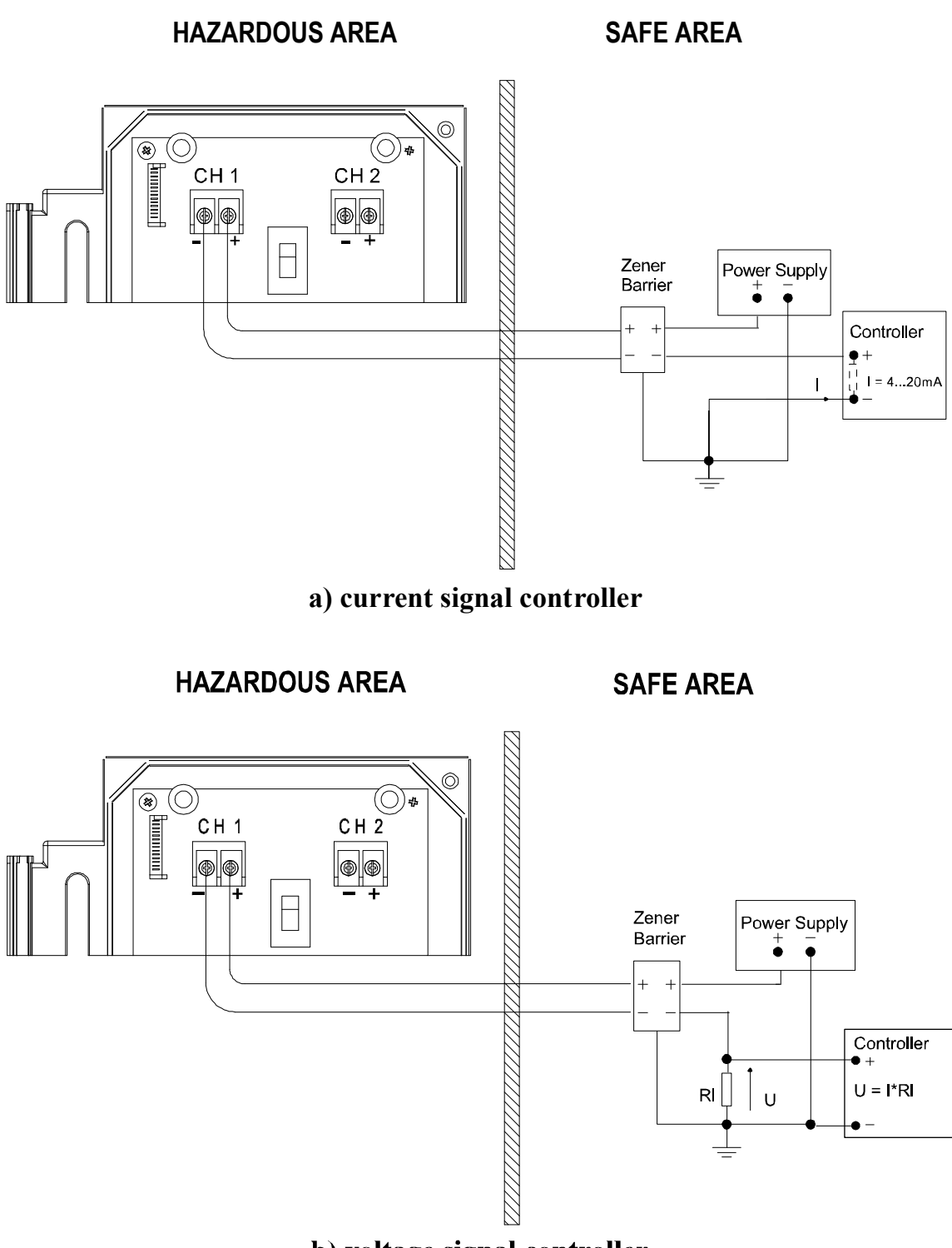

b) voltage signal controller

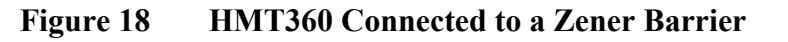

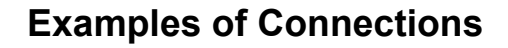

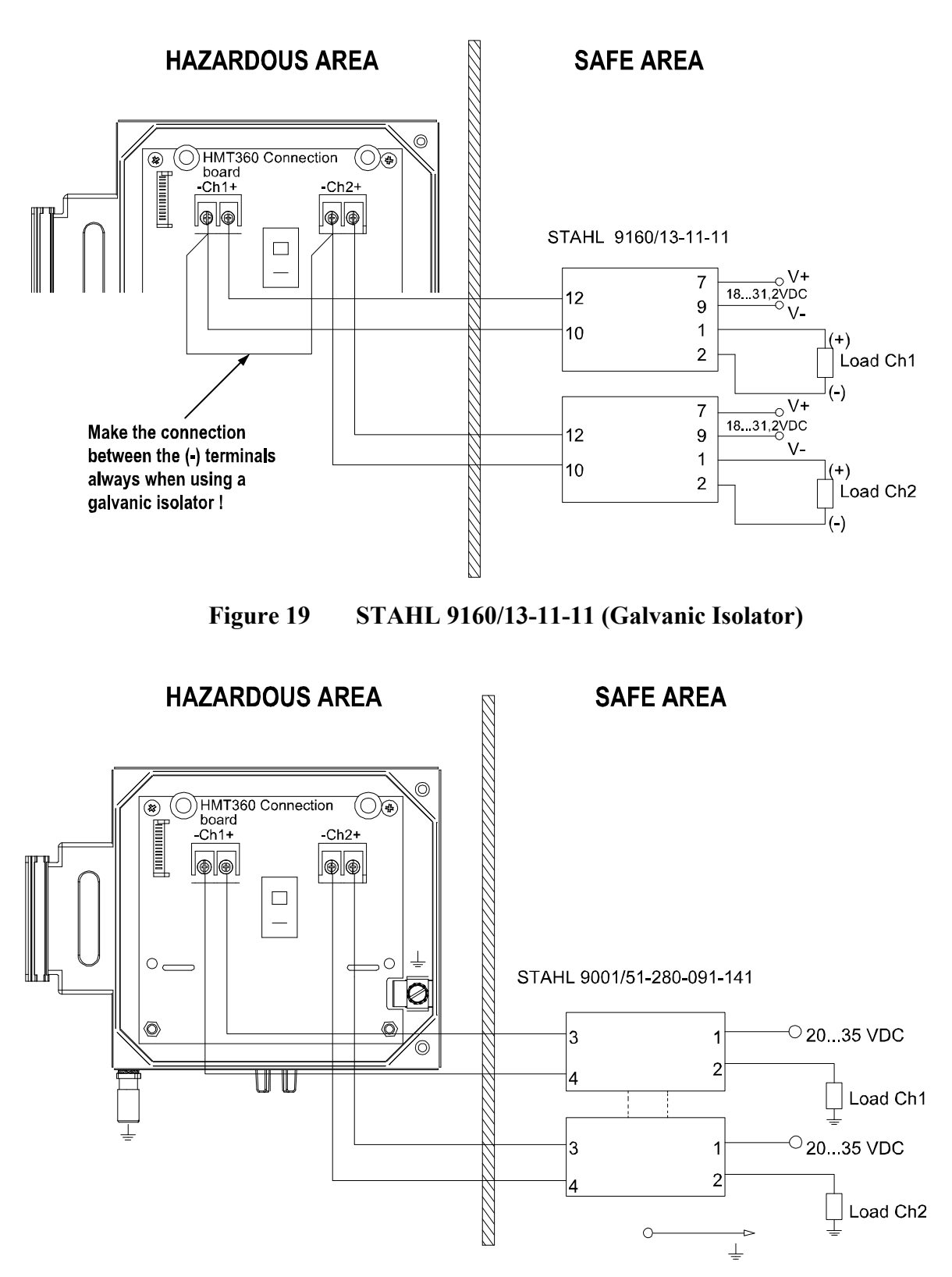

Figure 20

STAHL 9001/51-280-091-141 (Zener Barrier)

#### Grounding

When grounding the transmitter, follow the local requirements. Use at least 4 mm<sup>2</sup> grounding cable when grounding the transmitter or barrier. Note that the allowed resistance between barrier and system ground must be less than 1 ohm. Use ground terminal located inside or outside of transmitter Figure 21 on page 44:

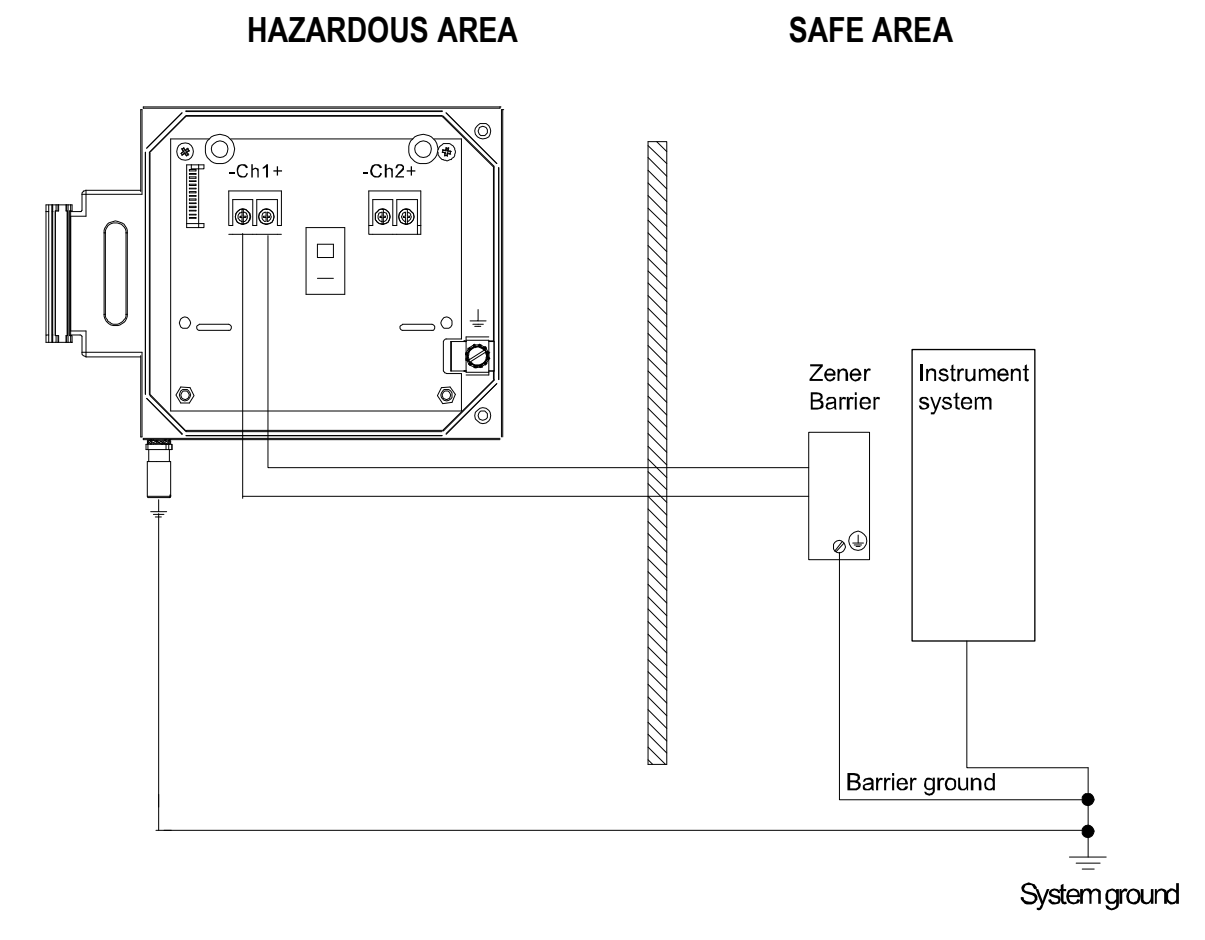

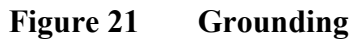

## CHAPTER 4 OPERATION

This chapter contains information that is needed to operate this product.

## **Local Interface**

HMT360 transmitter has four pushbuttons located on the housing cover. The transmitter can be ordered either with or without a local display. The display/keypad commands (see Display/Keypad Commands on page 48) can be used to scale the outputs and select special output quantities (if the transmitter configuration includes special output quantities). The optional display shows the measurement results.

The keypad pushbuttons are indicated (from left to right) as **C**, **Up**, **Dn**, and **E** (see Figure 22 on page 45):

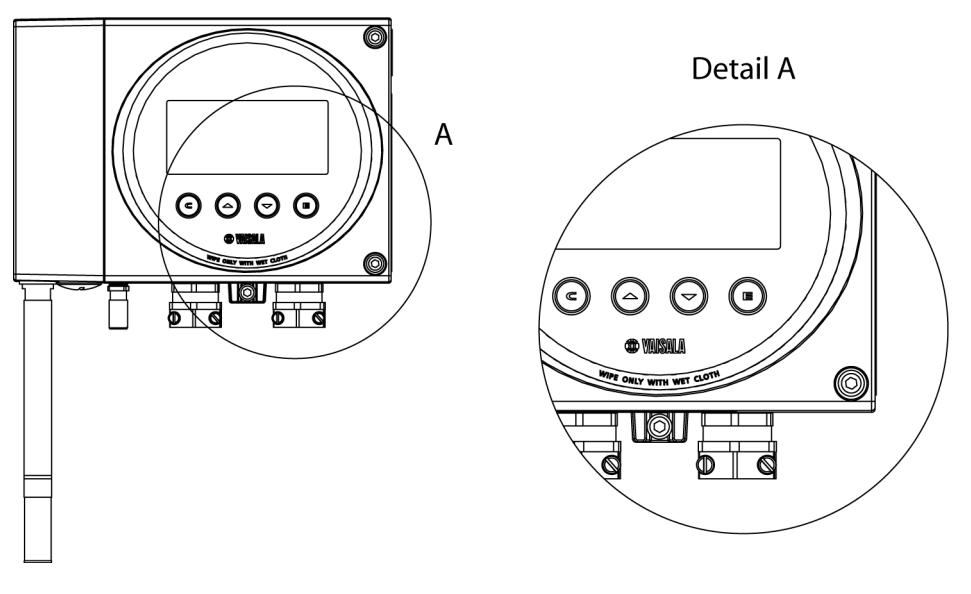

Figure 22 Local Display/Keypad Interface

## **Power ON/OFF**

Open the transmitter cover and flip the internal power switch to position **ON** (up), see Figure 24 on page 64.

**WARNING** Avoid static discharge. Always use a wet cloth for wiping the display.

## HMT360 with Display

Measurement readings appear on the display after switching power **ON**. The analog output signals can be read from the system or load resistor.

**WARNING** Avoid static discharge. Always use a wet cloth for wiping the display.

### HMT360 without Display

If the transmitter does not have a display, the red LED indicator on the cover indicates various phases of calibration and possible errors. In normal operation it is not lit. If the LED is lit and all calibration or test DIP switches are disabled, it is an indication of an internal error.

Otherwise, the LED indicates the following:

- LED blinking = calibration of the dry end (offset).
- LED lit = calibration of the wet end (gain).

**NOTE** If calibration is concluded but DIP switch settings are not restored, the LED indicator keeps blinking.

## **DIP Switch Functions**

The table below is also printed on the protection board:

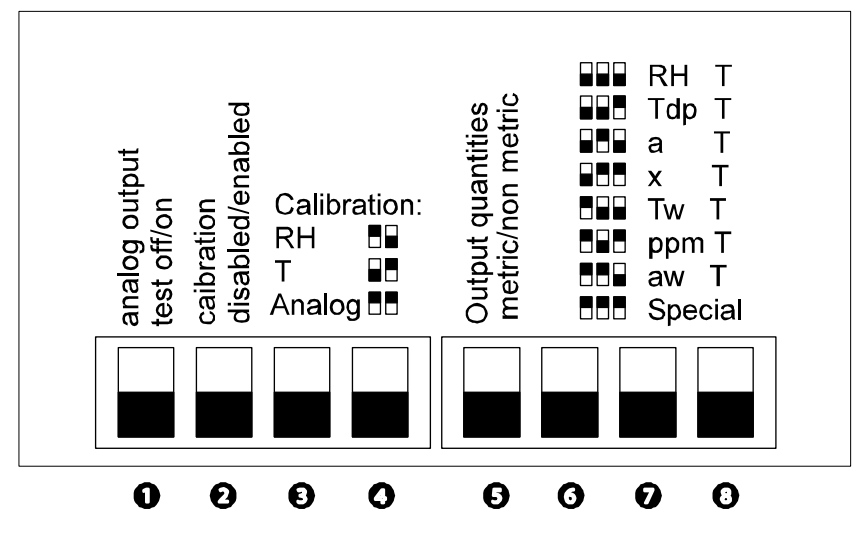

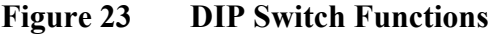

#### 1: Analog output test on/off

If you turn the switch to on position (up), you can force the outputs to states 4 mA, 12 mA and 20 mA by pressing buttons **Up** and **Dn** on the cover. Outputs return to normal mode when switch is turned down.

#### 2: Calibration Disabled/Enabled

The EEPROMs are write protected. If this switch is in the disabled position (down), it does not allow any calibrations or scalings.

**NOTE** Keep this switch always in the disabled position during normal use of the transmitter.

#### 3 and 4: Calibration RH, T, Analog

With these combinations you can perform relative humidity, temperature or analog output calibrations with a multimeter or with the transmitter display unit. Turn the DIP switches to the desired position according to the table printed on the protective cover.

#### 5: Output quantities

Determines whether the output units are metric (down) on non-metric.

#### 6, 7 and 8: Select output quantities

With the three DIP switches on the right, you can select the output quantities according to the table printed on the right side of the protective cover. Note that only the ordered quantities can be selected. The special option gives you the choice of setting any ordered quantity to each channel.

**NOTE** Always restore the DIP switch settings after having tested the analog outputs or performing the calibration.

## **Display/Keypad Commands**

**NOTE** Chapter 6, Calibration and Adjustment, on page 63 describes separately display/keypad commands for calibration and adjustment.

#### **Setting the Pressure for Calculations**

In humidity transmitters, ambient pressure is used for the mixing ratio and wet bulb calculations.

To modify the pressure settings, turn the internal **Calibration Enabled**/ **Disabled** DIP switch of the transmitter to position **Enabled** (up). Press button **C** on the display cover: text "SCAL" appears on the display. Then press button **E** until the following display appears (the numeric value is always the existing setting, in this example 1.0):

| P   | bAr A |
|-----|-------|
| Set | 1.0   |

Adjust the pressure reading with buttons **Up** and **Dn**. Acknowledge the value with button **E**. To complete the pressure setting, turn the dip switch back to position disabled (down).

See the pressure conversion table on page Table 6 on page 58.

#### **Selecting Output Quantities**

Upper Half of Display

To modify the displayed quantity, turn the **Calibration Enabled/Disabled** DIP switch of the transmitter to position **Enabled** (up). Select the required quantity with button **Up** on the display cover, and acknowledge the value with button **E**. To complete the selections, turn the DIP switch back to position disabled (down).

| Character | Quantity                          | Abbreviation | Availability | Metric Unit      | Nonmetric Unit     |
|-----------|-----------------------------------|--------------|--------------|------------------|--------------------|
| 0         | relative humidity                 | RH           | A, D         | %RH              | %RH                |
| 1         | temperature                       | Т            | A, D, F, H   | °C               | °F                 |
| 2         | dewpoint<br>temperature           | Td           | D            | °C               | °F                 |
| 3         | absolute humidity                 | а            | D            | g/m <sup>3</sup> | gr/ft <sup>3</sup> |
| 4         | mixing ratio                      | х            | D            | g/kg             | gr/lb              |
| 5         | wet bulb<br>temperature           | Tw           | D            | °C               | °F                 |
| 6         | mass<br>concentration of<br>water | ppmw         | Н            | ppm <sub>w</sub> | ppm <sub>w</sub>   |
| 7         | water activity                    | aw           | H, F         | 0 1              | 0 1                |
| 8         | relative humidity of saturation   | RS           | Н            | %RS              | %RS                |
| 9         | saturation<br>temperature         | Ts           | Н            | °C               | °F                 |

The characters used to indicate availability in the table above:

- A = Available for HMT360 standard version
- D = Available for HMT360 with optional calculations
- F = Available for HMT360 Moisture and Temperature in oil transmitter
- H = Available for HMT360 Moisture and Temperature in Jet Fuel transmitter

Lower Half of Display

The output quantities metric/non metric DIP switch can be used to select between °C and °F.

It is possible to check the pressure setting of the transmitter by pressing button **Dn**. To return to the temperature reading, press button **Dn** again.

#### **Selecting Analog Outputs**

You can select the output quantities for channels 1 and 2 by turning the **Calibration Enabled/Disabled** DIP switch of the transmitter to position **Enabled** (up) and the three output selection DIP switches to position special (all up).

Press button **C** on the display cover: text "SCAL" appears on the display. Then press button **E** until the following display appears:

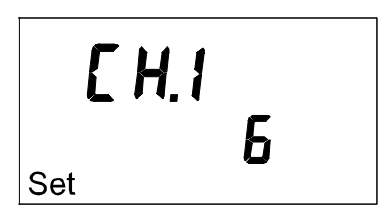

The characters on the second line of the display in this menu correspond to the quantities according to the table in section Selecting Output Quantities on page 49.

Select the quantity for Ch 1 with buttons Up and Dn and acknowledge the selection with button E.

If the transmitter is equipped with two analog channels, select the quantity for Ch 2 in the same way, for example:

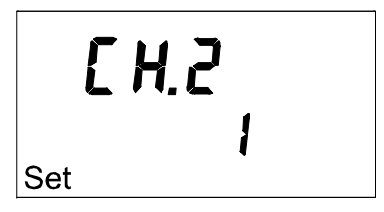

Press button C to exit the display command mode or continue by setting the pressure.

```
NOTE Remember to restore the DIP switch settings.
```

#### **Scaling Analog Outputs**

Turn the internal **Calibration Enabled/Disabled** DIP switch of the transmitter to upward position (on). Press button **C** on the display cover and a text similar to the following appears:

<sup>RH</sup>**5[HL**% Set Lo

Numbers on the second line indicate the low end scaling of Ch 1 currently stored in the transmitter memory. The text "Set Lo" on the lower left corner indicates that you can now change the low end scaling with buttons **Up** and **Dn**. Acknowledge the value with button **E** and a text similar to the following appears:

```
RH 5 [ A L %
100.00
Set Hi
```

Numbers on the second line indicate the high end scaling of Ch 1. The text "Set Hi" on the lower left-hand corner indicates that you can now change the high end scaling with buttons **Up** and **Dn**. Acknowledge with button **E**.

If there is another channel available, the display shifts to the scaling menu of Ch 2. You can now scale the analog outputs for the Ch 2 in the same way as described above.

Press button  $\mathbb{C}$  to exit the display command mode or continue by selecting the output quantities. This menu starts automatically after the scaling menu only if the output selection DIP switches are on the position special (all up) from the beginning.

NOTE

Remember to restore the DIP switch settings.

## **Serial Interface**

#### **WARNING** The serial interface **MUST NOT** be used in hazardous areas.

Use the serial interface for calibration and testing purposes in safe areas only. Always use the serial interface cable (optional accessory, Vaisala order code: 25905ZZ). Connect one end of the cable to the serial port of your computer and the other to the connector marked "RS232C" on the electronics unit of the transmitter (see Figure 7 on page 26).

# **NOTE** With serial communication the current consumption increases approximately to 7 mA and the transmitter is not able to operate with 4 mA. Therefore, it is recommended to use serial communication only temporarily for changing settings or for calibrating the transmitter in a safe area. With serial port, the minimum supply voltage is 15 VDC.

**NOTE** The transmitter incorporates a serial interface detector. However, not all terminals or PC serial ports (for example, optoisolated or ports not meeting RS232C standards) recognize this standard. If the communication is not possible via a serial interface, use a forced activation by pressing simultaneously buttons **Up** and **E** on the transmitter cover. To deactivate the forced activation, press these buttons again or reset the transmitter. If the transmitter does not receive any commands for half an hour, it automatically closes the serial communication.

## **Serial Communication Settings**

| Table 5 | Serial | Commun | ications | Settings |
|---------|--------|--------|----------|----------|
|         |        |        |          |          |

| Parameter | Value |
|-----------|-------|
| bauds     | 2400  |
| parity    | none  |
| data bits | 8     |
| stop bits | 1     |

## **CAUTION** When using the serial interface, be sure that power supply and serial interface are not connected to the same ground (use a floating power supply or hand-held serial interface device).

To start issuing commands, make sure that HMT360 is connected to a serial port of your computer and that the terminal session is open. Issue commands by typing them on your computer according to the following instructions. In these commands, <cr> stands for pressing Enter (on your computer keyboard).

## **Setting the Analog Outputs**

#### **ASEL Selecting Analog Outputs**

Syntax: ASEL [xxxyyy]<cr>

where

xxx = Quantity of Ch 1
yyy = Quantity of Ch 2

Turn the internal DIP switch **Calibration Enabled/Disabled** to position **ON** before selecting the analog outputs and return it to position **OFF** after making the selection.

**NOTE** For non-standard output configurations, the DIP switches need to be set to **Special** to enable the changes to be recognized by the unit.

| Character | Quantity                          | Abbreviation | Availability | Metric Unit      | Nonmetric Unit     |
|-----------|-----------------------------------|--------------|--------------|------------------|--------------------|
| 0         | relative humidity                 | RH           | A, D         | %RH              | %RH                |
| 1         | temperature                       | Т            | A, D, F, H   | °C               | °F                 |
| 2         | dewpoint<br>temperature           | Td           | D            | °C               | °F                 |
| 3         | absolute humidity                 | а            | D            | g/m <sup>3</sup> | gr/ft <sup>3</sup> |
| 4         | mixing ratio                      | x            | D            | g/kg             | gr/lb              |
| 5         | wet bulb<br>temperature           | Tw           | D            | °C               | °F                 |
| 6         | mass<br>concentration of<br>water | ppmw         | н            | ppm <sub>w</sub> | ppm <sub>w</sub>   |
| 7         | water activity                    | aw           | H, F         | 0 1              | 0 1                |
| 8         | relative humidity of saturation   | RS           | Н            | %RS              | %RS                |
| 9         | saturation<br>temperature         | Ts           | Н            | °C               | °F                 |

Output quantities and their abbreviations are listed in the table below:

#### **Example:**

```
>asel rh t
Ch1 RH lo : 0.00 %RH
Ch1 RH hi : 100.00 %RH
Ch2 T lo: -40.00 'C
Ch2 T hi: 100.00 'C
>
```

#### **S** Scaling Analog Outputs

Syntax: **S** [*zz aa.a bb.b*]<cr>

where

zz = Quantity (RH, T, Td, x, a, Tw, ppm, aw, RS, Ts)
aa.a = Lower limit of the quantity
bb.b = Upper limit of the quantity

Turn the internal DIP switch **Calibration Enabled/Disabled** to position **ON** before scaling the analog outputs and return it to position **OFF** after scaling.

#### **Example:**

```
>srh 0 100
RH lo: 0.00 %RH
RH hi: 100.00 %RH
>
```

### **Adjustment Commands**

Turn the internal DIP switch **Calibration Enabled/Disabled** to position **ON** before the adjustment and return it to position **OFF** after the adjustment.

#### **CRH Relative Humidity Adjustment**

**NOTE** Read also the calibrator, for example HMK15, manual and refer to page 19 of that manual for more detailed instructions on salt bath calibration and adjustment.

Syntax: CRH<cr>

The transmitter asks and measures relative humidity and calculates the calibration coefficients.

#### **Example:**

```
>crh
RH : 1.82   1. ref ? 0
Press any key when ready ...
RH : 74.222   2. ref ? 75
OK
>
```

The OK indicates that the adjustment was successful.

#### **CT Temperature Adjustment**

Syntax: CT<cr>

The transmitter asks and measures temperature readings and calculates the calibration coefficients.

#### **Example:**

```
>ct
T : 0.811 1. ref ? 0.5
Press any key when ready ...
T : 99.122 2. ref ? 99.5
OK
>
```

The OK indicates that the adjustment was successful. When performing a one-point adjustment, press Enter to leave the second reference empty.

## **Output Commands**

#### **ITEST Testing Analog Outputs**

**NOTE** Before giving command **ITEST**, reset the transmitter with command **RESET**, see section **RESET** Transmitter Reset on page 59.

Syntax: ITEST [aa.aaa bb.bbb]<cr>

where aa.aaa = Current value to be set for Ch 1 (mA) bb.bbb = Current value to be set for Ch 2 (mA)

This command outputs the current value of each channel and the corresponding control signal of the digital-to-analog converter.

#### **Example:**

| >itest 8 | 12  |          |     |
|----------|-----|----------|-----|
| 8.00000  | 403 | 12.00000 | 7df |
| >itest   |     |          |     |
| 7.00150  | 30A | 11.35429 | 73E |
| >        |     |          |     |

The set current values remain valid until you issue the command **ITEST** without readings or reset the transmitter. With this command the desired outputs of the transmitter are shown.

**NOTE** When outputting low currents from Ch 1, remember to remove the RS232C cable while reading the current output, because of the increased current consumption due to using RS port.

#### **SEND Outputting Measurement Values**

Syntax: SEND<cr>

This command outputs the measured values in one point.

#### **R** Activating Continuous Output

Syntax: R<cr>

With the command  $\mathbf{R}$  the transmitter outputs measured values continuously.

#### **S Stopping Continuous Output**

Syntax: S<cr>

The continuous outputting is stopped with the command S. If outputting is active, this command is not echoed.

#### **INTV Setting Output Interval**

Syntax: INTV [n xxx]<cr>

where

 $n = 1 \dots 255$ xxx = S, MIN or H

Sets the output interval when the transmitter outputs measurement readings. The time interval is used when the continuous output is active.

#### Example, the output interval is set to 10 minutes:

```
>intv 10 min
Output interval: 10 MIN
>
```

#### **PRES Setting Ambient Pressure for Calculations**

Syntax: **PRES** [aaaa.a]<cr>

where

 $aaaa.a = Pressure (bar_a)$ 

Turn the internal DIP switch **Calibration Enabled/Disabled** to position **ON** before setting the pressure and return it to position **OFF** after making the setting.

#### **Example:**

>pres 12 Pressure : 12.0 bara

Table 6Pressure Conversion Chart

|    | FROM          | hPa/mbar   | mmHg/Torr   | inHg       | atm     | bar      | psi        |
|----|---------------|------------|-------------|------------|---------|----------|------------|
|    | hPa/<br>mbar  | 1          | 1.333224    | 33.86388   | 1013.25 | 1000     | 68.94757   |
| то | mmHg/<br>Torr | 0.7500617  | 1           | 25.40000   | 760     | 750.0617 | 51.71493   |
|    | inHg          | 0.02952999 | 0.03937008  | 1          | 29.921  | 29.52999 | 2.036021   |
|    | atm           | 0.00098692 | 0.00131597  | 0.033422   | 1       | 0.98692  | 0.068046   |
|    | bar           | 0.001      | 0.001333224 | 0.03386388 | 1.01325 | 1        | 0.06894757 |
|    | psi           | 0.01450377 | 0.01933678  | 0.4911541  | 14.6962 | 14.50377 | 1          |

#### **Example:**

29.9213 inHg = 29.9213 × 33.86388 = 1013.25 hPa / mbar

| <b>NOTE</b> Conversions from mmHg and inHg are defined at 0 °C. |
|-----------------------------------------------------------------|
|-----------------------------------------------------------------|

#### **FILT Output Filtering**

Syntax: FILT [a.aaa]<cr>

where

| a.aaa = | 0.1 1 |                                  |
|---------|-------|----------------------------------|
|         | 1 =   | No filtering                     |
|         | 0.5 = | Average of last two measurements |
|         | 0.1 = | Average of ca. 16 measurements   |

This commands sets the measurement result filtering.

#### **Example:**

>filt 1 Filter : 1.0000 >filt 0.5 Filter : 0.5000 >filt 0.1 Filter : 0.1000 >

## **Resetting the Transmitter**

#### **RESET Transmitter Reset**

Syntax: RESET<cr>

This command resets the device.

User Guide \_\_\_\_\_

## CHAPTER 5 MEASURING AT OVERPRESSURE

This chapter provides you with important information concerning measurement in conditions with pressure higher than the normal atmospheric pressure.

The probes HMP364 and HMP368 are designed for humidity measurement at overpressure. The maximum measurement pressures depend on the probe as follows:

| HMP364: | 0 100 bar (10 MPa), for pressurized rooms and                             |
|---------|---------------------------------------------------------------------------|
|         | processes, probe is provided with a nut, fitting screw and sealing washer |
| HMP368: | 0 40 bar (4 MPa), for pressurized pipelines, ball valve set available     |

The accuracy of the dewpoint measurement is affected by pressure in the measurement chamber. The actual pressure in the sampling cell is required to be set to the transmitter by using the serial line command **PRES** (see section PRES Setting Ambient Pressure for Calculations on page 58 or by using the keypad commands, see section Setting the Pressure for Calculations on page 48).

## **Pressure Regulator Recommended**

When sampling pressurized processes exceeding the maximum measurement pressure of the probe, the pressure in the measurement chamber must be regulated to the acceptable level or below. It is recommended to use pressure regulator before the measurement chamber to prevent remarkable pressure variations. User Guide \_\_\_\_\_

## CHAPTER 6 CALIBRATION AND ADJUSTMENT

This chapter contains instructions for checking the calibration and adjusting this product.

In this User Guide the term "calibration" refers to comparing the device's reading against a reference concentration. "Adjustment" refers to changing the device's reading to correspond to the reference concentration.

## **Calibration Interval**

HMT360 is calibrated as shipped from the factory. Typical calibration interval is one year. In demanding applications it may be advisable to make the first calibration check earlier.

## **Factory Calibration and Adjustment**

The device (or the probe only) can be sent to Vaisala Service Centers for calibration and adjustment. See section Technical Support on page 76 for contact information.

## **User Calibration and Adjustment**

Calibration and adjustment is carried out by using the keypad or by using serial commands. The following additional equipment is needed in adjustment of HMT360:

- a power supply for the channel(s) to be calibrated (12 ... 24 VDC),
- a multimeter for HMT360 without a display, and
- the calibrated references.

First, the electronics unit is removed from the transmitter base to perform the calibration and adjustment in safe area. Second, the power supply and a multimeter is connected to the electronics unit according to the following instructions.

## **Removing the Electronics Unit**

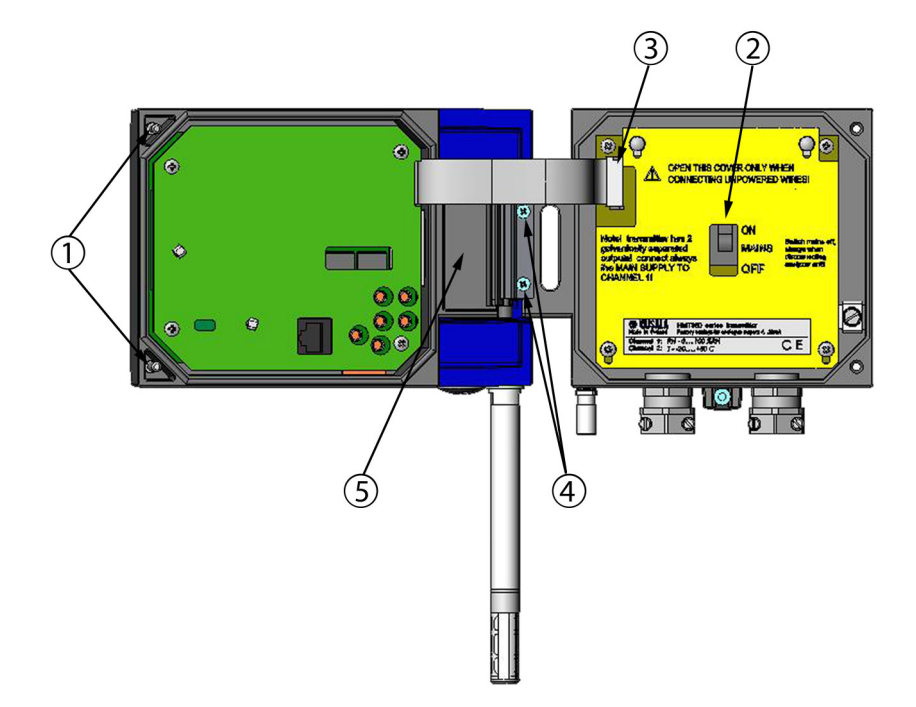

## Figure 24 Detaching the Electronics Unit with Probe for Calibration and Adjustment

- 1. Unfasten the screws and open the cover.
- 2. Switch the transmitter off with the **ON/OFF** switch.
- 3. Disconnect the flat cable by lifting it carefully, for example with a screwdriver.
- 4. Remove the two screws holding the hinge support. Remove the hinge support.
- 5. Turn the electronics unit slightly upwards to release it from the hinges. Leave the transmitter base with the cable connections on place. When putting the electronics unit back to place, attach the upper hinge first. Remember to attach the hinge support.

## Connections

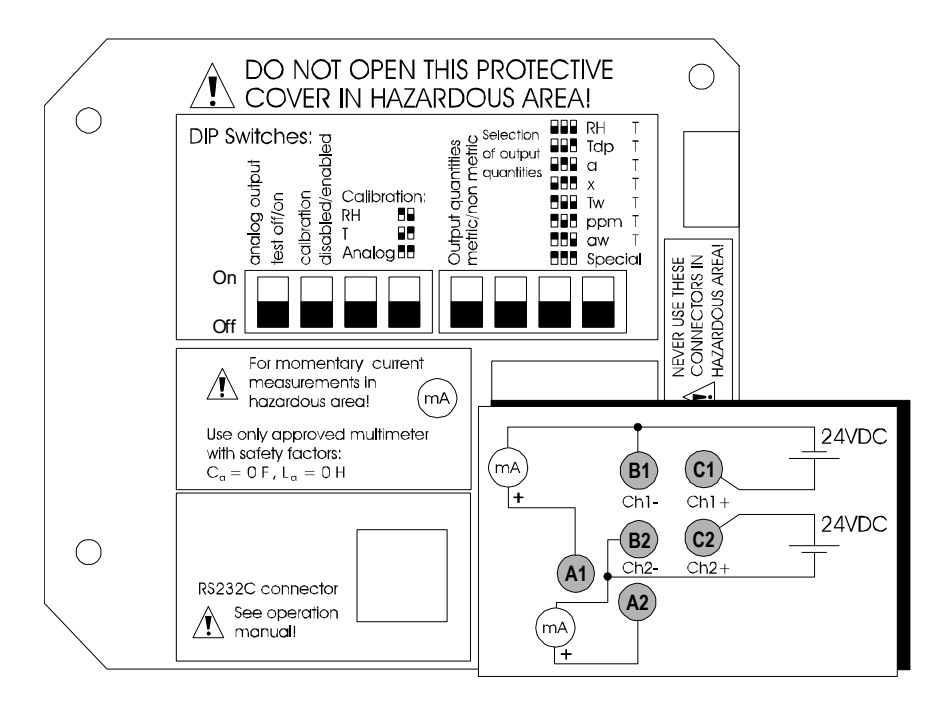

Figure 25 Connecting Power Supply and Multimeter for Calibration

- Connect a power supply (12 ... 24 VDC, with a serial port the minimum supply voltage is 15 VDC ) to the terminals B1 (-) and C1 (+) (Ch 1) with banana plugs, see Figure 25 on page 65.
- 2. Connect the multimeter in series with the supply, B1 (-) and A1 (+).
- 3. Follow the same procedure with Ch 2 using the terminals B2 (-) and C2 (+). When calibrating both channels at the same time, use two galvanically separated power supplies.

You can now calibrate or check the humidity and temperature or the analog outputs according to the instructions given in this chapter.

If the current measurement is needed in a hazardous area, the multimeter is connected to the terminals A1/A2 (+) and B1/B2 (-). Use only an approved multimeter.

# **WARNING** The power supply connectors (C1 and C2) **MUST NOT** be used in hazardous areas. For calibration and adjustment in a hazardous area use only an approved multimeter, which fulfills the safety factors printed on the protective cover.

## Calculating Correspondence of Current Values and Output Quantities

When using HMT360 without a display, calibration and adjustment is carried out by using a multimeter. Use the following equations to calculate the current values corresponding to the reference output quantities.

$$I = 4 \text{ mA} + 16 \text{ mA} \cdot \frac{Q_{\text{ref}} - Q_{\text{min}}}{Q_{\text{max}} - Q_{\text{min}}}$$

#### where

| Q <sub>ref</sub> | = | Reference value of the calibrated quantity |
|------------------|---|--------------------------------------------|
| Q <sub>min</sub> | = | Value corresponding to 4 mA                |
| Q <sub>max</sub> | = | Value corresponding to 20 mA               |

#### Example 1:

Relative humidity scaling 0 ... 100 %RH, reference 11.3 %RH:

 $I = 4 \text{ mA} + 16 \text{ mA} \cdot \frac{11.3 \text{ %RH} - 0 \text{ %RH}}{100 \text{ %RH} - 0 \text{ %RH}} = 5.808 \text{ mA}$ 

#### Example 2:

Temperature scaling -40 ... +120 °C, reference 22.3 °C:

$$I = 4 \text{ mA} + 16 \text{ mA} \cdot \frac{22.3 \text{ °C} - (-40 \text{ °C})}{120 \text{ °C} - (-40 \text{ °C})} = 10.240 \text{ mA}$$

## **Relative Humidity Adjustment**

# Automatic Two-Point Adjustment (Only HMT360 with Display)

The automatic adjustment procedure is a user friendly way to adjust the HMT360 with salt solutions; you do not have to feed the reference values to the HMT360. The transmitter displays the accurate value based on the measured temperature and the Greenspan table stored into the transmitter memory. The display chart of the adjustment procedure is presented in Figure 26 on page 68.

- 1. Set the internal DIP switch **Calibration Enabled/Disabled** to position **ON** and select RH calibration by using switches 3 and 4 (see section DIP Switch Functions on page 47).
- 2. Remove the filter and insert the probe into a measurement hole of the LiCl salt chamber in the humidity calibrator. Acknowledge by pressing button E. Alternatively select the 0.1 (humidity in nitrogen) with buttons Up and Dn. Acknowledge with button E.
- 3. You must now wait for the measured reading to stabilize (10 ... 15 min). When the transmitter detects that the reading is stable, it automatically stores the correction. When the text "Auto" is displayed on the screen, continue with the next step.
- 4. Insert the probe into a measurement hole of the NaCl salt chamber in the humidity calibrator. Acknowledge by pressing button **E**. Alternatively you can select  $K_2SO_4$  value with buttons **Up** and **Dn**.
- 5. You must again wait for the measured reading to stabilize (10 ... 15 min). When the transmitter detects that the reading is stable, it automatically stores the correction. The text "Cal Pass" is displayed after the adjustment is performed.

Remember to restore the DIP switch settings.

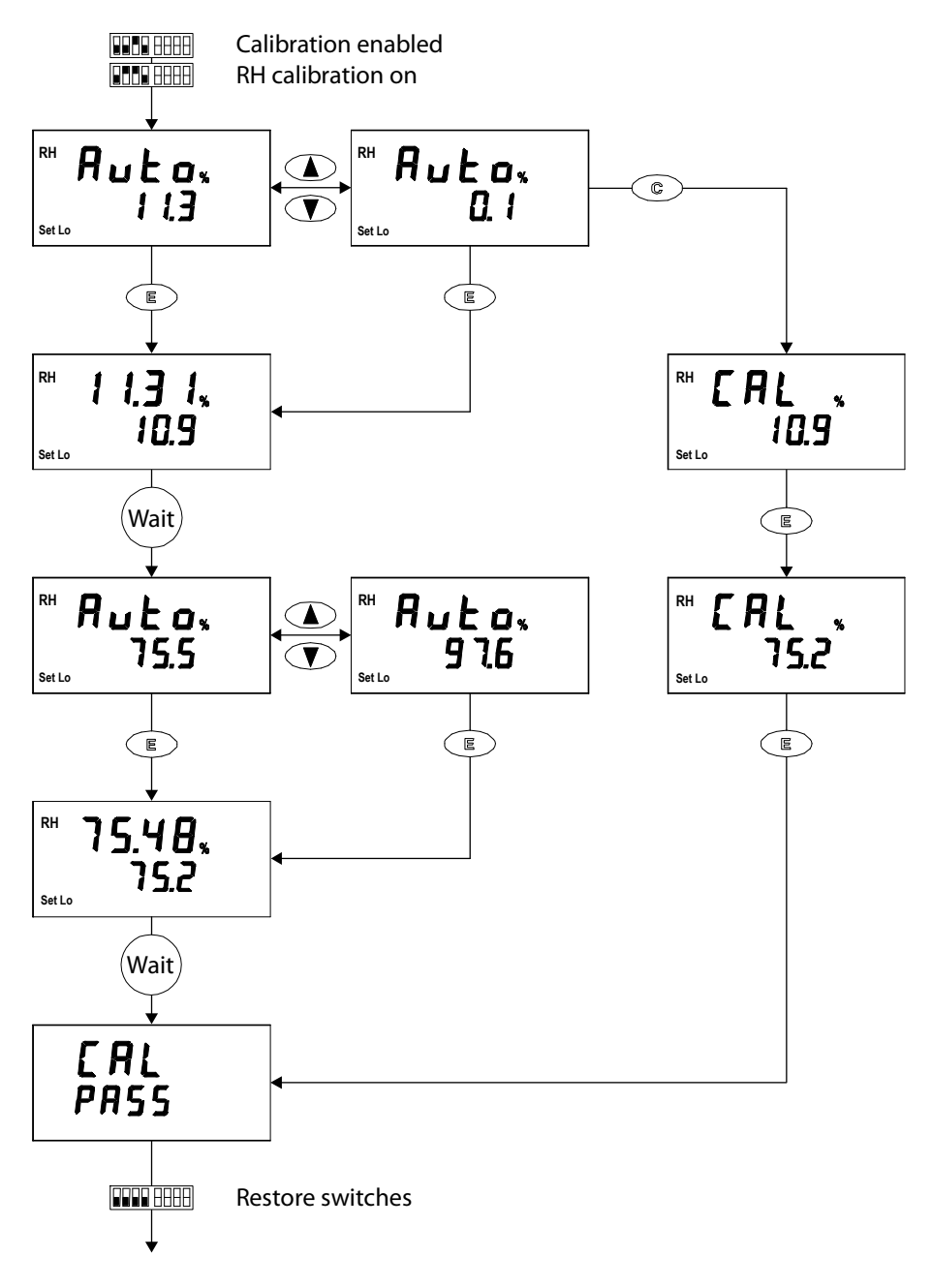

Figure 26 Display Chart of the Automatic Adjustment Procedure

## **Manual Adjustment**

This section contains separate manual adjustment procedures for transmitters with and without display. You can perform the low-end adjustment only (one-point adjustment), or adjust both low and high end of the measurement (two-point adjustment).

| NOTE | If you use serial commands, please refer to section Adjustment |
|------|----------------------------------------------------------------|
|      | Commands on page 55.                                           |

#### Low End Adjustment (HMT360 without Display)

- 1. Connect the power supply and multimeter as instructed in section Connections on page 65.
- 2. Remove the filter and insert the probe into a measurement hole of the reference chamber (for example LiCl: 11 %RH) in the humidity calibrator.
- 3. Power up the transmitter.
- 4. Set the internal DIP switch **Calibration Enabled/Disabled** to position **ON** and select RH calibration by using switches 3 and 4 (see section DIP Switch Functions on page 47).
- 5. The LED indicator will start blinking. According to the calibrator used, wait at least 10 ... 15 minutes for the sensor to stabilize; use a multimeter to monitor the stabilization.
- 6. Press buttons **Up** and **Dn** to adjust the multimeter reading to correspond the reference value (calculate the current value corresponding to the reference humidity by using the equations presented in Calculating Correspondence of Current Values and Output Quantities on page 66). Press button **E** to conclude the adjustment.
- 7. To continue with the high end (two-point) adjustment follow the instructions in the next section.

If the low end adjustment is sufficient, press button **E** again to conclude the calibration. Also restore the DIP switch settings; set the calibration DIP switch to position disabled (down).

#### High End Adjustment (HMT360 without Display)

- 1. After having made the low end adjustment, insert the probe into a measurement hole of the NaCl (75 %RH) salt chamber in the humidity calibrator. Please, note that the difference between the two humidity references must be at least 30 %RH.
- 2. The LED indicator lights up. Wait at least 10 ... 15 minutes for the sensor to stabilize; use a multimeter to monitor the stabilization.
- 3. Press buttons **Up** and **Dn** to adjust the multimeter reading. Calculate the current value corresponding to the reference humidity by using the equations presented in Calculating Correspondence of Current Values and Output Quantities on page 66.
- 4. Conclude the adjustment with button **E**.
- 5. Restore the DIP switch settings. Set the calibration DIP switch to position disabled (down).

#### Low End Adjustment (HMT360 with Display)

- 1. Connect the power supply as instructed in section Connections on page 65. The measurement readings will be visible on the display during calibration, but you can also connect a multimeter to check the analog output readings.
- 2. Remove the filter and insert the probe into a measurement hole of the dry end reference chamber (for example LiCl: 11 %RH) in the humidity calibrator.
- 3. Power up the transmitter.
- 4. Set the internal DIP switch **Calibration Enabled/Disabled** to position **ON** and select RH calibration by using switches 3 and 4 (see section DIP Switch Functions on page 47).
- 5. Press button C to ignore the automatic adjustment procedure. The humidity reading measured by the transmitter appears on the display and on the lower left corner you can see the text "Set Lo".
- 6. According to the calibrator used, wait at least 10 ... 15 minutes for the sensor to stabilize; use the transmitter display to monitor the stabilization.
- 7. Press buttons **Up** and **Dn** to adjust the display reading. Press button **E** to conclude the low end adjustment.
- 8. To continue with the high end (two-point) adjustment follow the instructions in the next section.

If the low end adjustment is sufficient, press button **E** again to conclude the calibration. Also restore the DIP switch settings; set the calibration DIP switch to position disabled (down).
#### High End Adjustment (HMT360 with Display)

- 1. After having made the low end adjustment, insert the probe into a measurement hole of the NaCl (75 %RH) salt chamber in the humidity calibrator. Please, note that the difference between the two humidity references must be at least 30 %RH.
- The readings measured by the transmitter appear on the display, as 2. well as the text "Set Hi" on the lower left hand corner.
- Wait at least 10 ... 15 minutes for the sensor to stabilize; use the 3. transmitter display to monitor the stabilization.
- 4. Press buttons **Up** and **Dn** to adjust the display and conclude the adjustment with button E.
- Restore the DIP switch settings. Set the calibration DIP switch to 5. position disabled (down).

## **One-Point Temperature Adjustment**

| NOTE | Always use a high quality standard for adjusting the temperature.                                                                                                    |  |  |
|------|----------------------------------------------------------------------------------------------------|--|--|
|      |                                                                                                    |  |  |
| NOTE | If you use serial commands, please refer to section Adjustment<br>Commands on page 55.                                                                                                    |  |  |
|      | <ol> <li>Set the internal DIP switch Calibration Enabled/Disabled to<br/>position ON and select T calibration by using switches 3 and 4 (see<br/>section DIP Switch Functions on page 47).</li> </ol>                                                                                                    |  |  |
|      | 2. The temperature value measured by the transmitter appears on the display as well as the text "Set Lo" on the lower left corner. If the transmitter has no display, the LED indicator starts to blink.                                                                                                    |  |  |
|      | 3. Let the sensor stabilize; use a multimeter or the transmitter display to monitor the stabilization.                                                                                                    |  |  |
|      | 4. Press buttons <b>Up</b> and <b>Dn</b> to adjust the display or multimeter reading to correspond to the reference value (when using a multimeter calculate the current value corresponding to the reference humidity by using the equations presented in Calculating Correspondence of Current Values and Output Quantities on page 66). |  |  |
|      | 5. Conclude the one-point adjustment by pressing button <b>E</b> twice.                                                                                                    |  |  |

## **ACAL Analog Output Calibration**

Syntax: ACAL<cr>

Connect HMT360 to a multimeter. Issue the ACAL command:

- 1. Disconnect the serial cable from the transmitter while reading the multimeter value for the Ch 1 (I1).
- 2. Reconnect the serial cable. Type the multimeter reading and press Enter.
- 3. Type the higher current multimeter reading and press Enter.

#### **Example:**

```
>acal
Ch1 I1 ( mA ) ? 4.846
Ch1 I2 ( mA ) ? 19.987
>
```

## CHAPTER 7 MAINTENANCE

This chapter provides information that is needed in basic maintenance of the product.

## **Periodical Checking and Cleaning**

### **Transmitter Housing and Probe**

**WARNING** Avoid static discharge. Always use a wet cloth for wiping the display.

The electronics unit of the transmitter, as well as the probe, can be removed and replaced in the field. See section Removing the Electronics Unit on page 64 for detailed information.

All other maintenance must be performed by qualified Vaisala personnel. If a transmitter is damaged, contact your nearest Vaisala Service Center. See<u>www.vaisala.com/support</u> for more information. User Guide \_\_\_\_\_

## CHAPTER 8 TROUBLESHOOTING

This chapter describes common problems, their probable causes and remedies, and provides information on reaching technical support.

## **Diagnostics**

#### **Operation Errors**

The following symptoms indicate an operation error of the HMT360:

- The analog output(s) current drops below 4 mA. In case of RH measurement error, only the RH output is affected.
- Transmitters with display: Display shows an error code; see Table 7 on page 76.
- Transmitters without display: The LED on the cover is lit when no calibration is taking place.
- Serial command ERRS reports an error; see Table 7 on page 76.
- Serial port outputs asterisks "\*" instead of measurement readings. In case of RH measurement error, only the RH output is affected.
- The analog output becomes frozen (the values are no longer updated): see section Disconnected Probe Module on page 76.

In case of error:

- Check that the probe is undamaged.
- Check that the probe module is connected properly. If it is not, reconnect the probe module and reset the transmitter.
- Check that the humidity and temperature sensors are undamaged and dry. If there is condensed water on the sensors, let it dry.

In case of constant error, contact Vaisala Helpdesk. See section Technical Support on page 76 for contact information.

| Table 7 | Error | Codes |
|---------|-------|-------|
|---------|-------|-------|

| Error Code<br>on Display | Error Code<br>on Serial Line | Typical Cause                                                                                                    |
|--------------------------|------------------------------|----------------------------------------------------------------------------------------------------|
| RH error                 | RH error                     | HUMICAP® humidity sensor open<br>circuit or short circuit. Can be<br>caused by condensed water, or<br>damage to sensor or probe. |
| T error                  | T error                      | Pt100 temperature sensor open<br>circuit or short circuit. Can be<br>caused by condensed water, or<br>damage to sensor or probe. |
| Prb error                | ADC error                    | Probe module disconnected.                                                                                                    |
| EE error                 | CPU EEPROM error             | Hardware failure in transmitter.                                                                                                 |

### **Analog Output Test**

Analog outputs can be tested with DIP switch 1: see DIP Switch Functions on page 47 for details.

## **Disconnected Probe Module**

If the probe module becomes disconnected (see ADC error/Prb error in Table 7 on page 76), both analog outputs are frozen to their last values. Note that in this case the analog output does not directly indicate an error with a current output of less than 4 mA. To continue operation, reconnect the module and reset the transmitter.

## **Technical Support**

For technical questions, contact Vaisala technical support at <u>helpdesk@vaisala.com</u>. Provide at least the following information:

- Name and model of the product in question
- Serial number of the product
- Name and location of the installation site
- Name and contact information of a technically competent person who can provide further information on the problem.

For contact information of Vaisala Service Centers, see <u>www.vaisala.com/support</u>.

## **CHAPTER 9 TECHNICAL DATA**

This chapter provides technical data of the product.

## Performance

## **Relative Humidity**

| Property                                | Description / Value                    |  |  |  |
|-----------------------------------------|----------------------------------------|--|--|--|
| Measurement range                       | 0 100 %RH                              |  |  |  |
| Accuracy (including non-linearity, hyst | eresis and repeatability)              |  |  |  |
| with HUMICAP® 180                       | for typical applications               |  |  |  |
| and HUMICAP® 180R                       | for typical applications               |  |  |  |
| at +15 +25 °C (+59 +77 °F)              | ±1 %RH (0 90 %RH)                      |  |  |  |
|                                         | ±1.7 %RH (90 100 %RH)                  |  |  |  |
| at -20 +40 °C (-4 +104 °F)              | ±(1.0 + 0.008 × reading) %RH           |  |  |  |
| at -40 +180 °C (-40 +356 °F)            | ±(1.5 + 0.015 × reading) %RH           |  |  |  |
| with HUMICAP®180L2                      | for applications with demanding        |  |  |  |
|                                         | chemical environment                   |  |  |  |
| at -10 +40 °C (14 +104 °F)              | ±(1.0 + 0.01 × reading) %RH            |  |  |  |
| at -40 +180 °C (-40 +356 °F)            | ±(1.5 + 0.02 × reading) %RH            |  |  |  |
| Factory calibration uncertainty         | ±0.6 %RH (0 40 %RH)                    |  |  |  |
| (+20 °C / +68 °F)                       | ±1.0 %RH (40 97 %RH)                   |  |  |  |
|                                         | (Defined as ±2 standard deviation      |  |  |  |
|                                         | limits. Small variations possible, see |  |  |  |
|                                         | also calibration certificate.)         |  |  |  |
| Response time (90 %) for                | 8 seconds with grid filter 20 seconds  |  |  |  |
| HUMICAP® 180 and HUMICAP®               | with grid + steel netting 40 seconds   |  |  |  |
| 180L2 at +20 °C (+68 °F) in still air   | with sintered filter                   |  |  |  |
| Response time (90 %) for                | 17 seconds with grid filter            |  |  |  |
| HUMICAP® 180R at +20 °C (+68 °F)        | 50 seconds with grid + steel netting   |  |  |  |
| in 0.1 m/s air flow                     | 60 seconds with sintered filter        |  |  |  |

# Temperature (+ Operating Pressure Ranges)

| Property                        | Description / Value                                |
|---------------------------------|----------------------------------------------------|
| HMP361                          | -40 +60 °C (-40 +140 °F)                           |
| HMP363 80 °C                    | -40 +80 °C (-40 +176 °F)                           |
| HMP363 120 °C                   | -40 +120 °C (-40 +248 °F)                          |
| HMP364                          | -70 +180 °C (-94 +356 °F),<br>0 10 MPa (0 100 bar) |
| HMP365                          | -70 +180 °C (-94 +356 °F)                          |
| HMP367                          | -70 +180 °C (-94 +356 °F)                          |
| HMP368                          | -70 +180 °C (-94 +356 °F),<br>0 4 MPa (0 40 bar)   |
| Accuracy at +20 °C (+68 °F)     | ± 0.2 °C                                           |
| Accuracy over temperature range | See graph below                                    |
| Sensor                          | Pt 1000 RTD 1/3 Class B IEC 751                    |

| Table 9 | Temperature | Specifications |
|---------|-------------|----------------|
|         | 1           | 1              |

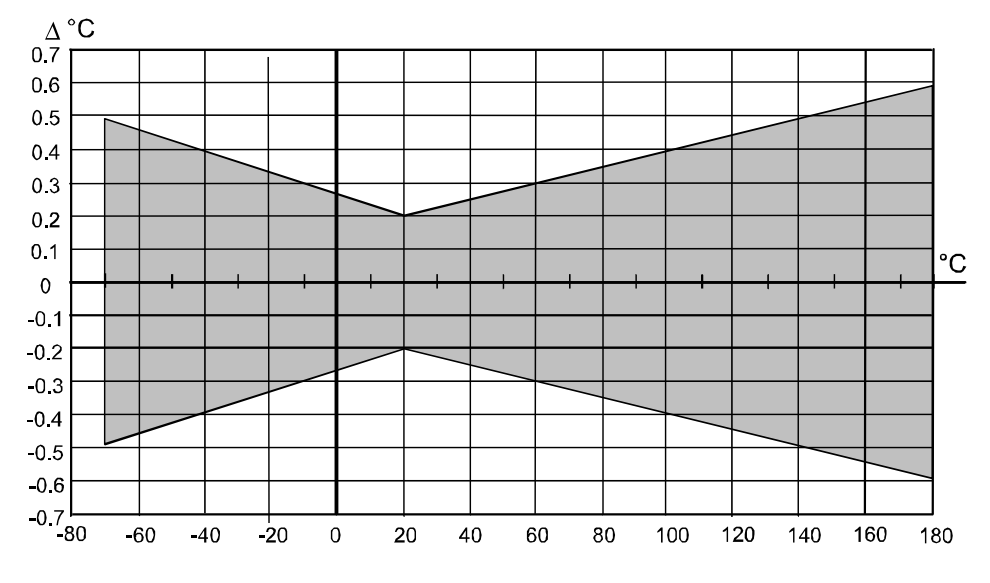

Figure 27 Accuracy over Temperature Range

## Water Activity in Jet Fuel Applications

| Table 10 | Water Activity | in Jet Fuel | <b>Applications</b> | Specifications |
|----------|----------------|-------------|---------------------|----------------|
|----------|----------------|-------------|---------------------|----------------|

| Property                                                                      | Description / Value                                                                      |
|-------------------------------------------------------------------------------|------------------------------------------------------------------------------------------|
| Measurement range                                                             | 0 1 a <sub>w</sub> at -40 +180 °C (-                                                     |
|                                                                               | 40 +356 °F)                                                                              |
| Accuracy when calibrated against high quality, certified humidity standards   |                                                                                          |
|                                                                               | ± 0.01 (0 0.9)                                                                           |
|                                                                               | ± 0.02 (0.9 1.0)                                                                         |
| salt solutions (ASTM E104-85)                                                 |                                                                                          |
|                                                                               | ± 0.02 (0 0.9)                                                                           |
|                                                                               | ± 0.03 (0.9 1.0)                                                                         |
| Response time (90 %) at +20 °C (+68 °F) in still oil (stainless steel filter) | 10 min                                                                                   |
| Humidity sensor                                                               | Vaisala HUMICAP <sup>®</sup>                                                             |
| Calculated variables available                                                | mass concentration of water<br>relative humidity of saturation<br>saturation temperature |
| Accuracy of the water content                                                 | better than ± 15 % of the reading                                                        |

## **Calculated Variables (Typical Ranges)**

#### With HMP361 Probe

| indie in indie of Culculated Authority Specification | Table 11 | HMP361 | Calculated | Variables S | pecifications |
|------------------------------------------------------|----------|--------|------------|-------------|---------------|
|------------------------------------------------------|----------|--------|------------|-------------|---------------|

| Property             | Description / Value      |  |
|----------------------|--------------------------|--|
| Dewpoint temperature | -40 +60 °C (-40 +140 °F) |  |
| Mixing ratio         | 0 160 g/kg d.a.          |  |
| Absolute humidity    | 0 160 g/m³               |  |
| Wet bulb temperature | 0 +60 °C (+140 °F)       |  |

#### With HMP363, HMP364, HMP365, HMP367 and HMP368 Probes

#### HMP363, HMP364, HMP365, HMP367& HMP368 Table 12 **Probes Calculated Variables Specifications**

| Property             | Description / Value          |
|----------------------|------------------------------|
| Dewpoint temperature | -40 +100 °C (-40 +212<br>°F) |
| Mixing ratio         | 0 500 g/kg d.a.              |
| Absolute humidity    | 0 600 g/m³                   |
| Wet bulb temperature | 0 +100 °C (-32 +212 °F)      |

## Outputs

Table 13Output Specifications

| Property                                                                | Description / Value     |
|-------------------------------------------------------------------------|-------------------------|
| Two analog outputs (one standard, one optional)                         | two wire 4 20 mA        |
| Typical accuracy of analog outputs at +20 °C                            | ± 0.05 %/°C full scale  |
| Typical temperature dependence of analog outputs                        | ± 0.005 %/°C full scale |
| RS232C serial output <b>for service use only</b><br><b>in safe area</b> | connector type RJ45     |

**WARNING** Output connections are made via safety barriers.

## General

| -                                                              |                                                                                                    |
|----------------------------------------------------------------|----------------------------------------------------------------------------------------------------|
| Property                                                       | Description / Value                                                                                                    |
| Operating voltage                                              | 12 28 V                                                                                                    |
| with serial port (service mode)                                | 15 28 V                                                                                                    |
| Connections                                                    | screw terminals, 0.33 2.0 mm <sup>2</sup> wires (AWG 14-22)                                                                      |
| Cable bushings                                                 | M20×1.5 (7.5 12 mm) M20×1.5<br>(10.5 15 mm)                                                                                      |
| Conduit fitting                                                | M20×1.5 / NPT 1/2"                                                                                                    |
| Operating temperature range for<br>electronics<br>with display | -40 +60 °C (-40 +140 °F)<br>-20 +60 °C (-4 +140 °F)                                                                              |
| Storage temperature range                                      | -40 +70 °C (-40 +158 °F)                                                                                                    |
| Housing material                                               | G-AISi 10 Mg (DIN 1725)                                                                                                    |
| Housing classification                                         | IP 66 (NEMA 4X)                                                                                                    |
| Housing dimensions                                             | 164 × 115 × 62 mm (6.5 × 4.5 × 2.4 in)                                                                                           |
| Housing weight                                                 | 950 g (34 oz)                                                                                                    |
| Probe material                                                 | Stainless steel (AISI 316L)                                                                                                    |
| Fully electromagnetically compatible according to standards    | EN 61326-1: Electrical equipment for<br>measurement, control and laboratory<br>use - EMC requirements; Industrial<br>environment |

#### Table 14General Specifications

#### NOTE

HMT360 complies with IEC 61000-4-5 only when using external EXi approved surge arrester in the safe area.

| NOTE | Compliance with IEC 61000-4-3:                                                                         |
|------|----------------------------------------------------------------------------------------------------|
|      | - Within frequency range 80 200 MHz immunity is 4 V/m.                                                 |
|      | - At 10 V/m RF field test within frequency range 80 200 MHz may cause additional deviation of 1.5 %RH. |

## **Classification with Current Outputs**

| 1 G Ex ia IIC T4 Ga                                                                                                    |
|----------------------------------------------------------------------------------------------------|
| rtificate No. VTT 09 ATEX 028 X                                                                                                    |
| = 28 V, $I_i = 100 \text{ mA}$ , $P_i = 700 \text{ mW}$<br>= 1 nF, $L_i$ negligibly low                                                 |
| $_{mb} = -40 \dots +60 \ ^{\circ}C \ (-40 \dots +140 \ ^{\circ}F)$<br>$_{nb} = 0.8 \dots 1.1 \ bar$                                     |
| 1 D Ex ta IIIC $T_{500}$ 80 °C Da<br>0 °C $\leq T_{amb} \leq +60$ °C (-40 °F $\leq T_{amb} \leq$<br>40 °F)<br>TT 04 ATEX 023X           |
| ia IIC T4 Ga<br>rtificate No. IECEx VTT 09.0002X                                                                                        |
| = 28 V, $I_i = 100 \text{ mA}$ , $P_i = 700 \text{ mW}$<br>= 1 nF, $L_i$ negligibly low                                                 |
| $_{mb} = -40 \dots +60 \ ^{\circ}C \ (-40 \dots +140 \ ^{\circ}F)$<br>$_{mb} = 0.8 \dots 1.1 \ bar$                                     |
| ta IIIC T <sub>500</sub> 80 °C Da<br>CEx VTT 12.0016X                                                                                   |
| asses I, II, III<br>vision 1, Groups A - G<br>vision 2, Groups A - D, F and G<br>4 Project ID: 3010615                                  |
| $p_{max} = 28 \text{ VDC}, I_{max} = 100 \text{ mA}$<br>= 1 nF, L <sub>i</sub> = 0, P <sub>i</sub> = 0.7 W<br>mb = +60 °C (+140 °F), T5 |
|                                                                                                    |

| Japan (THS)                               | Ex ia IIC T4<br>Code number: TC20238                                                                                                    |  |  |  |  |
|-------------------------------------------|----------------------------------------------------------------------------------------------------|--|--|--|--|
| Safety factors                            | $U_i = 28 \text{ VDC}, I_i = 100 \text{ mA}, C_i = 1 \text{ nF}$<br>$P_i = 0.7 \text{ W}, L_i = 0, T_{amb} = +60 \text{ °C} (+140 \text{ °F})$ |  |  |  |  |
| Canada (CSA)                              |                                                                                                    |  |  |  |  |
| Class I                                   | Division 1 and Division 2<br>Groups A, B, C, D                                                                                                 |  |  |  |  |
| Class II                                  | Division 1 and Division 2<br>Groups G and Coal Dust                                                                                            |  |  |  |  |
| Class III                                 | CSA File No: 213862 0 000<br>CSA report: 1300863                                                                                               |  |  |  |  |
| Safety factors                            | $T_{amb} = +60 \text{ °C} (+140 \text{ °F}), T4,$<br>Intrinsically safe when connected as per<br>Installation Drawing DRW213478                |  |  |  |  |
| China (PCEC)                              | Ex ia II CT4<br>Certificate No. CE092145<br>Standard GB3836.1-2000 and<br>GB3836.4-2000                                                        |  |  |  |  |
| Korea (KOSHA)                             | Ex ia IIC T4<br>Certificate No. 17-AV4BO-0419X                                                                                                 |  |  |  |  |
| Safety factors                            | $U_i = 28 \text{ V}, I_i = 100 \text{ mA}, P_i = 700 \text{ mW},$<br>$C_i = 1 \text{ nF}, L_i = \text{negligibly low}$                         |  |  |  |  |
| Environmental specifications              | $T_{amb} = -40 \dots +60 \text{ °C} (-40 \text{ °F} \dots +140 \text{ °F})$<br>$P_{amb} = 0.8 \dots 1.1 \text{ bar}$                           |  |  |  |  |
| EAC (Russia, Kazakhstan, Belarus) (T RCU) | 0Ex ia IIC T4 Ga X<br>Certificate No. RU-C-<br>FI.MШ06.B.00068                                                                                 |  |  |  |  |
| Environmental specifications              | $T_{amb} = -40 \dots +60 \text{ °C} (-40 \text{ °F} \dots +140 \text{ °F})$<br>$P_{amb} = 0.8 \dots 1.1 \text{ bar}$                           |  |  |  |  |

## **Options and Accessories**

| Table 15 Options and Access                                         |                          |
|---------------------------------------------------------------------|--------------------------|
| Item                                                                | Description / Order Code |
| SENSORS                                                             |                          |
| HUMICAP <sup>®</sup> 180                                            | 15778HM                  |
| HUMICAP <sup>®</sup> 180R                                           | HUMICAP180R              |
| HUMICAP <sup>®</sup> 180L2                                          | HUMICAP180L2             |
|                                                                     |                          |
| FILTERS                                                             |                          |
| Sintered Stainless Steel Filter                                     | HM47280SP                |
| Stainless Steel Filter                                              | HM47453SP                |
| Stainless Steel Filter with Membrane                                | 214848SP                 |
| PPS Plastic Grid with Stainless Steel Netting                       | DRW010281SP              |
| PPS Plastic Grid Filter                                             | DRW010276SP              |
|                                                                     | SODIES                   |
| Well Mounting Kit                                                   |                          |
| Wall Mounting Kit                                                   | HM371085P                |
| Rain shield                                                         | 215109                   |
| Protection cover (for use in the presence of compustible dust ATEX) | 214101                   |
| presence of combustible dust, ATEA)                                 |                          |
| PROBE MOUNTING ACCESSORIES                                          |                          |
| HMT363/HMP363                                                       |                          |
| Duct Installation Kit                                               | 210697                   |
| Cable Gland M20×1.5 with Split Seal                                 | HMP247CG                 |
| Swagelok for 12mm Probe 3/8" ISO<br>Thread                          | SWG12ISO38               |
| Swagelok for 12mm Probe 1/2" NPT                                    | SWG12NPT12               |
|                                                                     | I                        |
| HMT364/HMP364                                                       |                          |
| Fitting Body M22×1.5                                                | 17223SP                  |
| Fitting Body NPT1/2                                                 | 17225SP                  |
| HMT365/HMP365                                                       |                          |
| Mounting Flange                                                     | 210696                   |
| Cable Gland M20x1 5 with Split Seal                                 | HMP247CG                 |
|                                                                     | TIMF 247 CG              |
| HMT367/HMP367                                                       |                          |
| Duct Installation Kit                                               | 210697                   |
| Cable Gland M20x1.5 with Split Seal                                 | HMP247CG                 |
| Swagelok for 12mm Probe 3/8" ISO<br>Thread                          | SWG12ISO38               |

#### Table 15 **Ontions and Accessories**

| Item                                          | Description / Order Code |
|-----------------------------------------------|--------------------------|
| Swagelok for 12mm Probe 1/2" NPT              | SWG12NPT12               |
| Thread                                        |                          |
|                                               |                          |
| HMT368/HMP368                                 |                          |
| Fitting Body ISO1/2 Solid Structure           | DRW212076SP              |
| Fitting Body NPT1/2 Solid Structure           | NPTFITBODASP             |
| Fitting Body Set ISO 1/2                      | ISOFITBODASP             |
| Fitting Body Set (ISO 1/2 + NPT 1/2)          | THREADSETASP             |
| Leaking Screw with Allen Key                  | 216027                   |
| Thread Adapter ISO1/2 to NPT1/2               | 210662SP                 |
| Sampling Cell with Female<br>Connectors       | DMT242SC                 |
| Sampling Cell with Swagelok<br>Connectors     | DMT242SC2                |
| Ball Valve ISO1/2 with Welding Joint          | BALLVALVE-1              |
| Installation Flange ISO1/2                    | DM240FA                  |
| Manual Press                                  | HM36854SP                |
|                                               | •                        |
| CONNECTION CABLES                             |                          |
| Serial Interface Cable                        | 25905ZZ                  |
|                                               |                          |
| CABLE BUSHINGS                                |                          |
| Cable Gland M20×1.5 for 7.512mm<br>Cable      | 216587SP                 |
| Cable Gland M20×1.5 for 1015mm<br>Cable       | 216588SP                 |
| Conduit Fitting M20×1.5 for NPT1/2<br>Conduit | 214780SP                 |
| Dummy Plug M20×1.5 for transmitter body       | 214672SP                 |
|                                               | •                        |
| OTHER                                         |                          |
| Calibration Adapter for HMK15                 | 211302SP                 |
| Galvanic isolator                             | 212483                   |
| Barrier                                       | 210664                   |

Table 15Options and Accessories (Continued)

## **Accuracy of Calculated Variables**

Accuracy of the calculated variables depend on the calibration accuracy of the humidity and temperature sensors; here the accuracy are given for  $\pm 2$ %RH and  $\pm 0.2$  °C.

## Accuracy of Dewpoint Temperature °C

| Temp. | 10   | 20   | 30   | 40   | 50   | 60   | 70   | 80   | 90   | 100  |
|-------|------|------|------|------|------|------|------|------|------|------|
| -40   | 1.86 | 1.03 | 0.76 | 0.63 | 0.55 | 0.5  | 0.46 | 0.43 |      |      |
| -20   | 2.18 | 1.19 | 0.88 | 0.72 | 0.62 | 0.56 | 0.51 | 0.48 |      |      |
| 0     | 2.51 | 1.37 | 1    | 0.81 | 0.7  | 0.63 | 0.57 | 0.53 | 0.5  | 0.48 |
| 20    | 2.87 | 1.56 | 1.13 | 0.92 | 0.79 | 0.7  | 0.64 | 0.59 | 0.55 | 0.53 |
| 40    | 3.24 | 1.76 | 1.27 | 1.03 | 0.88 | 0.78 | 0.71 | 0.65 | 0.61 | 0.58 |
| 60    | 3.6  | 1.96 | 1.42 | 1.14 | 0.97 | 0.86 | 0.78 | 0.72 | 0.67 | 0.64 |
| 80    | 4.01 | 2.18 | 1.58 | 1.27 | 1.08 | 0.95 | 0.86 | 0.79 | 0.74 | 0.7  |
| 100   | 4.42 | 2.41 | 1.74 | 1.4  | 1.19 | 1.05 | 0.95 | 0.87 | 0.81 | 0.76 |
| 120   | 4.86 | 2.66 | 1.92 | 1.54 | 1.31 | 1.16 | 1.04 | 0.96 | 0.89 | 0.84 |
| 140   | 5.31 | 2.91 | 2.1  | 1.69 | 1.44 | 1.26 | 1.14 | 1.05 | 0.97 | 0.91 |
| 160   | 5.8  | 3.18 | 2.3  | 1.85 | 1.57 | 1.38 | 1.24 | 1.14 | 1.06 | 0.99 |

#### **Relative humidity**

## Accuracy of Mixing Ratio g/kg

(Ambient pressure 1013 mbar)

|       | Relative humidity |       |        |       |       |       |        |        |       |       |  |  |
|-------|-------------------|-------|--------|-------|-------|-------|--------|--------|-------|-------|--|--|
| Temp. | 10                | 20    | 30     | 40    | 50    | 60    | 70     | 80     | 90    | 100   |  |  |
| -40   | 0.003             | 0.003 | 0.003  | 0.003 | 0.003 | 0.004 | 0.004  | 0.004  |       |       |  |  |
| -20   | 0.017             | 0.018 | 0.019  | 0.021 | 0.022 | 0.023 | 0.025  | 0.026  |       |       |  |  |
| 0     | 0.08              | 0.09  | 0.09   | 0.1   | 0.1   | 0.11  | 0.11   | 0.12   | 0.13  | 0.13  |  |  |
| 20    | 0.31              | 0.33  | 0.35   | 0.37  | 0.39  | 0.41  | 0.43   | 0.45   | 0.47  | 0.49  |  |  |
| 40    | 0.97              | 1.03  | 1.1    | 1.17  | 1.24  | 1.31  | 1.38   | 1.46   | 1.54  | 1.62  |  |  |
| 60    | 2.68              | 2.91  | 3.16   | 3.43  | 3.72  | 4.04  | 4.38   | 4.75   | 5.15  | 5.58  |  |  |
| 80    | 6.73              | 7.73  | 8.92   | 10.34 | 12.05 | 14.14 | 16.71  | 19.92  | 24.01 | 29.29 |  |  |
| 100   | 16.26             | 21.34 | 28.89  | 40.75 | 60.86 | 98.85 | 183.66 | 438.56 |       |       |  |  |
| 120   | 40.83             | 74.66 | 172.36 |       |       |       |        |        |       |       |  |  |

#### 

## Accuracy of Wet Bulb Temperature °C

|       | Relativ | Relative humidity |      |      |      |      |      |      |      |      |  |  |
|-------|---------|-------------------|------|------|------|------|------|------|------|------|--|--|
| Temp. | 10      | 20                | 30   | 40   | 50   | 60   | 70   | 80   | 90   | 100  |  |  |
| -40   | 0.2     | 0.2               | 0.2  | 0.2  | 0.2  | 0.2  | 0.2  | 0.2  |      |      |  |  |
| -20   | 0.21    | 0.21              | 0.22 | 0.22 | 0.22 | 0.22 | 0.23 | 0.23 |      |      |  |  |
| 0     | 0.27    | 0.28              | 0.28 | 0.29 | 0.29 | 0.29 | 0.3  | 0.3  | 0.31 | 0.31 |  |  |
| 20    | 0.45    | 0.45              | 0.45 | 0.44 | 0.44 | 0.44 | 0.43 | 0.43 | 0.42 | 0.42 |  |  |
| 40    | 0.84    | 0.77              | 0.72 | 0.67 | 0.64 | 0.61 | 0.58 | 0.56 | 0.54 | 0.52 |  |  |
| 60    | 1.45    | 1.2               | 1.03 | 0.91 | 0.83 | 0.76 | 0.71 | 0.67 | 0.63 | 0.6  |  |  |
| 80    | 2.23    | 1.64              | 1.32 | 1.13 | 0.99 | 0.89 | 0.82 | 0.76 | 0.72 | 0.68 |  |  |
| 100   | 3.06    | 2.04              | 1.58 | 1.31 | 1.14 | 1.01 | 0.92 | 0.85 | 0.8  | 0.75 |  |  |
| 120   | 3.85    | 2.4               | 1.81 | 1.48 | 1.28 | 1.13 | 1.03 | 0.95 | 0.88 | 0.83 |  |  |
| 140   | 4.57    | 2.73              | 2.03 | 1.65 | 1.41 | 1.25 | 1.13 | 1.04 | 0.97 | 0.91 |  |  |
| 160   | 5.25    | 3.06              | 2.25 | 1.82 | 1.55 | 1.37 | 1.24 | 1.13 | 1.05 | 0.99 |  |  |

## Accuracy of Absolute Humidity g/m<sup>3</sup>

|       | Relativ | Relative humidity |       |       |       |       |       |       |      |      |  |  |
|-------|---------|-------------------|-------|-------|-------|-------|-------|-------|------|------|--|--|
| Temp. | 10      | 20                | 30    | 40    | 50    | 60    | 70    | 80    | 90   | 100  |  |  |
| -40   | 0.004   | 0.004             | 0.005 | 0.005 | 0.005 | 0.006 | 0.006 | 0.006 |      |      |  |  |
| -20   | 0.023   | 0.025             | 0.027 | 0.029 | 0.031 | 0.032 | 0.034 | 0.036 |      |      |  |  |
| 0     | 0.1     | 0.11              | 0.12  | 0.13  | 0.13  | 0.14  | 0.15  | 0.15  | 0.16 | 0.17 |  |  |
| 20    | 0.37    | 0.39              | 0.41  | 0.43  | 0.45  | 0.47  | 0.49  | 0.51  | 0.53 | 0.55 |  |  |
| 40    | 1.08    | 1.13              | 1.18  | 1.24  | 1.29  | 1.34  | 1.39  | 1.44  | 1.49 | 1.54 |  |  |
| 60    | 2.73    | 2.84              | 2.95  | 3.07  | 3.18  | 3.29  | 3.4   | 3.52  | 3.63 | 3.74 |  |  |
| 80    | 6.08    | 6.3               | 6.51  | 6.73  | 6.95  | 7.17  | 7.39  | 7.61  | 7.83 | 8.05 |  |  |
| 100   | 12.2    | 12.6              | 13    | 13.4  | 13.8  | 14.2  | 14.6  | 15    | 15.3 | 15.7 |  |  |
| 120   | 22.6    | 23.3              | 23.9  | 24.6  | 25.2  | 25.8  | 26.5  | 27.1  | 27.8 | 28.4 |  |  |
| 140   | 39.1    | 40                | 41    | 42    | 43    | 44    | 45    | 45.9  | 46.9 | 47.9 |  |  |
| 160   | 63.5    | 64.9              | 66.4  | 67.8  | 69.2  | 70.7  | 72.1  | 73.5  | 74.9 | 76.4 |  |  |

# APPENDIX A **DIMENSIONS**

This Appendix contains parts drawings of the transmitter housing, probes and some transmitter mounting accessories with metric and nonmetric dimensions specified.

## HMP361

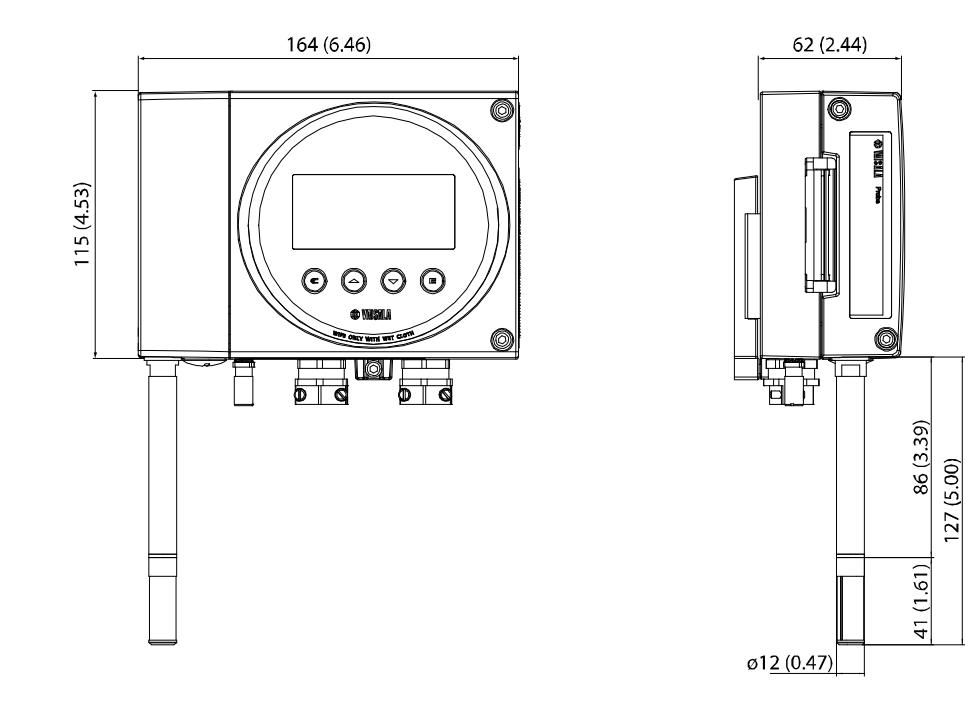

## HMP363

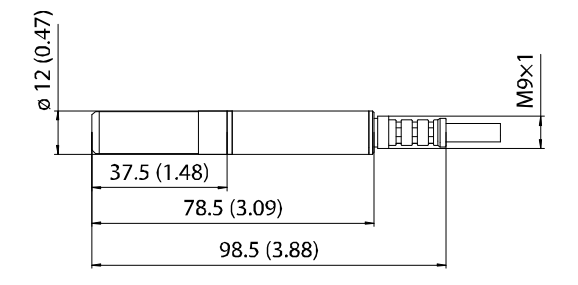

## **HMP364**

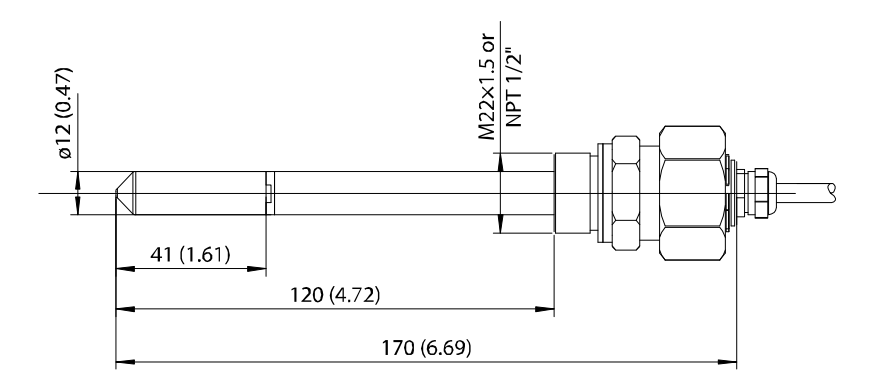

**HMP365** 

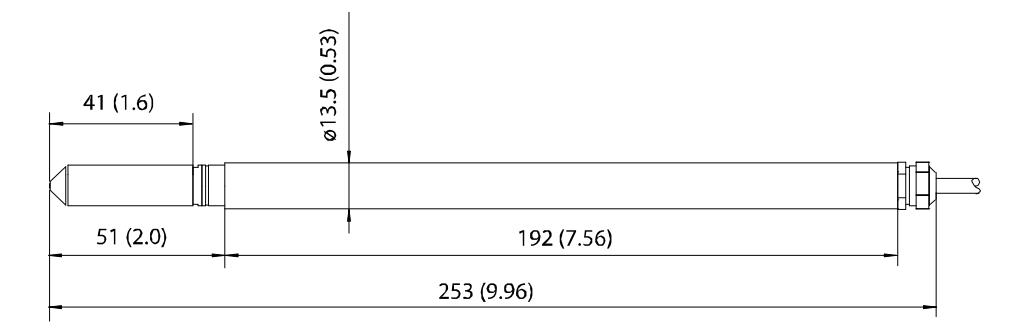

## HMP367

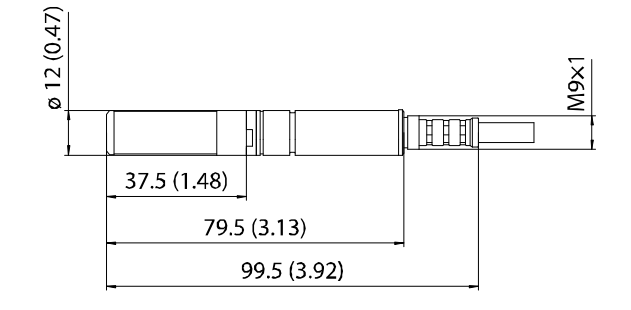

## HMP368

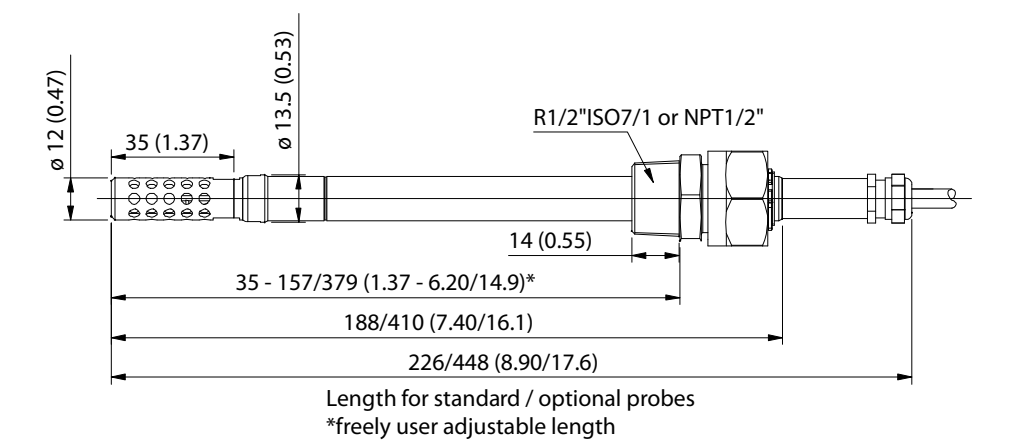

## **Mounting Plate**

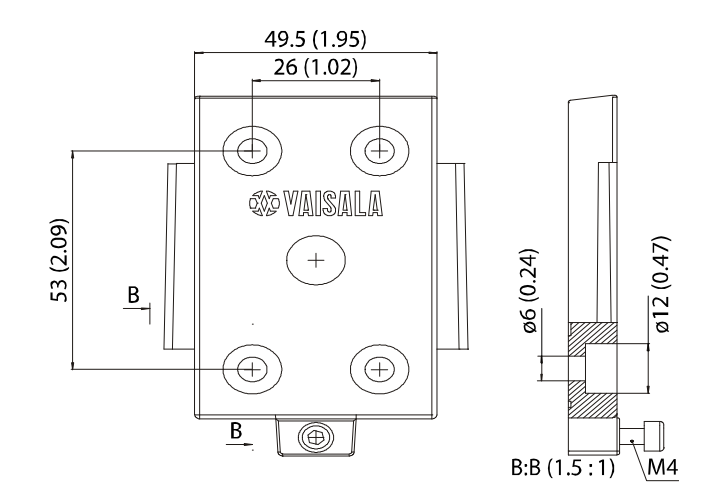

## **Rain Shield**

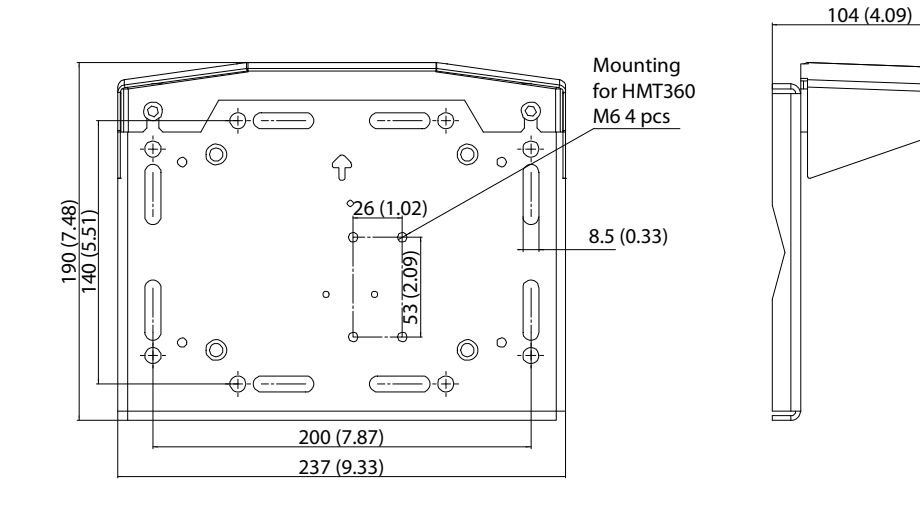

## **Protection Cover**

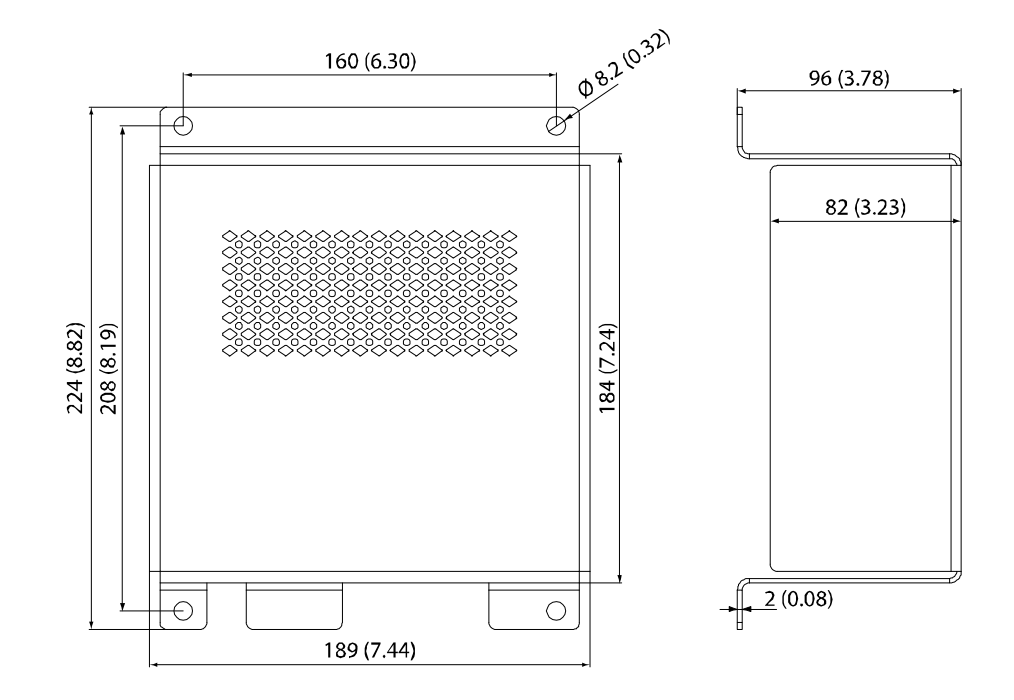

User Guide \_\_\_\_\_

# **APPENDIX B** WIRING FOR INTRINSICALLY SAFE **OPERATION, FM**

This appendix contains the wiring diagram for intrinsically safe operation approved by Factory Mutual (FM).

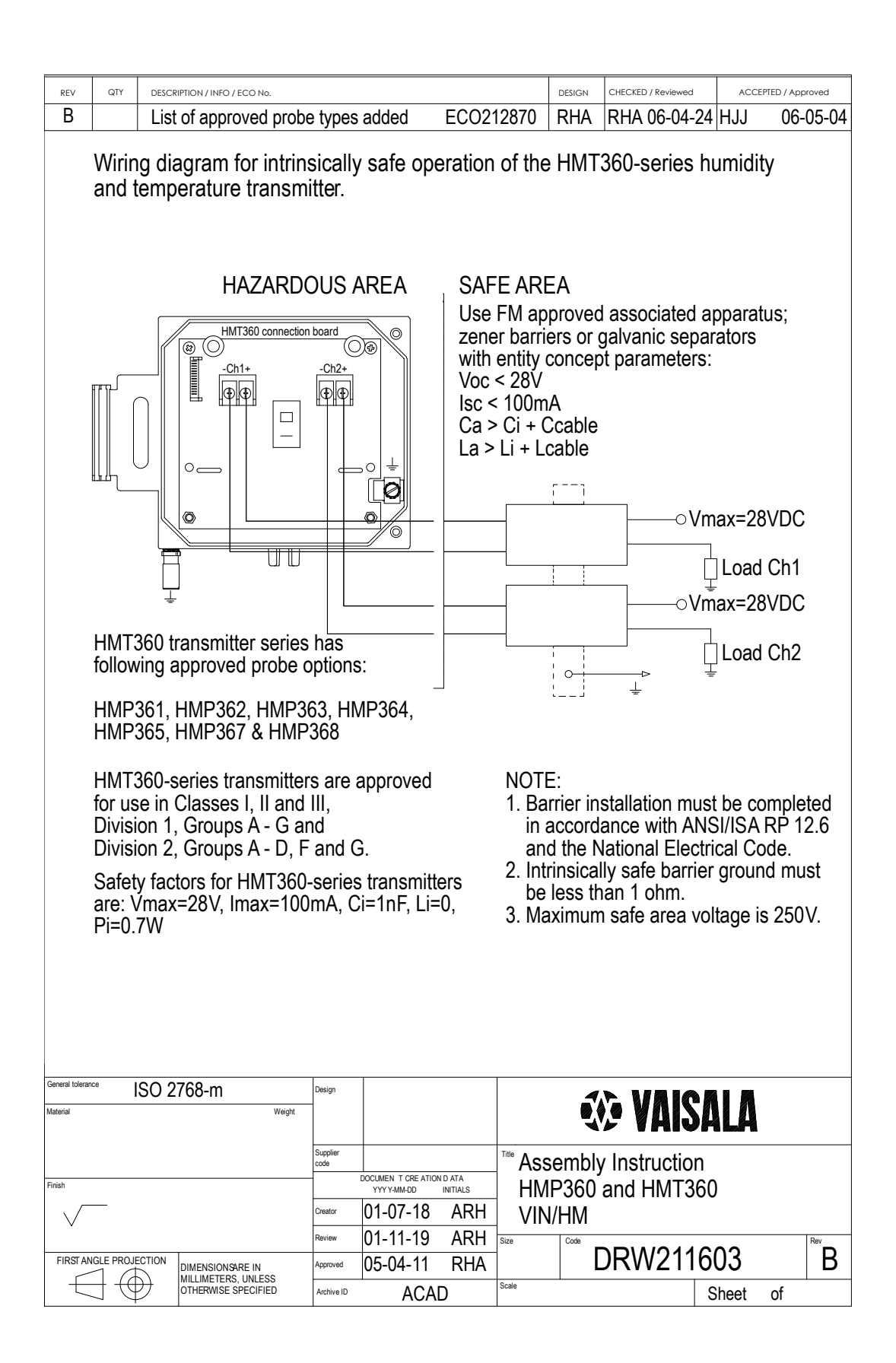

# **APPENDIX C** WIRING FOR INTRINSICALLY SAFE **OPERATION, CSA**

This appendix contains the wiring diagram for intrinsically safe operation approved by the Canadian Standards Association (CSA).

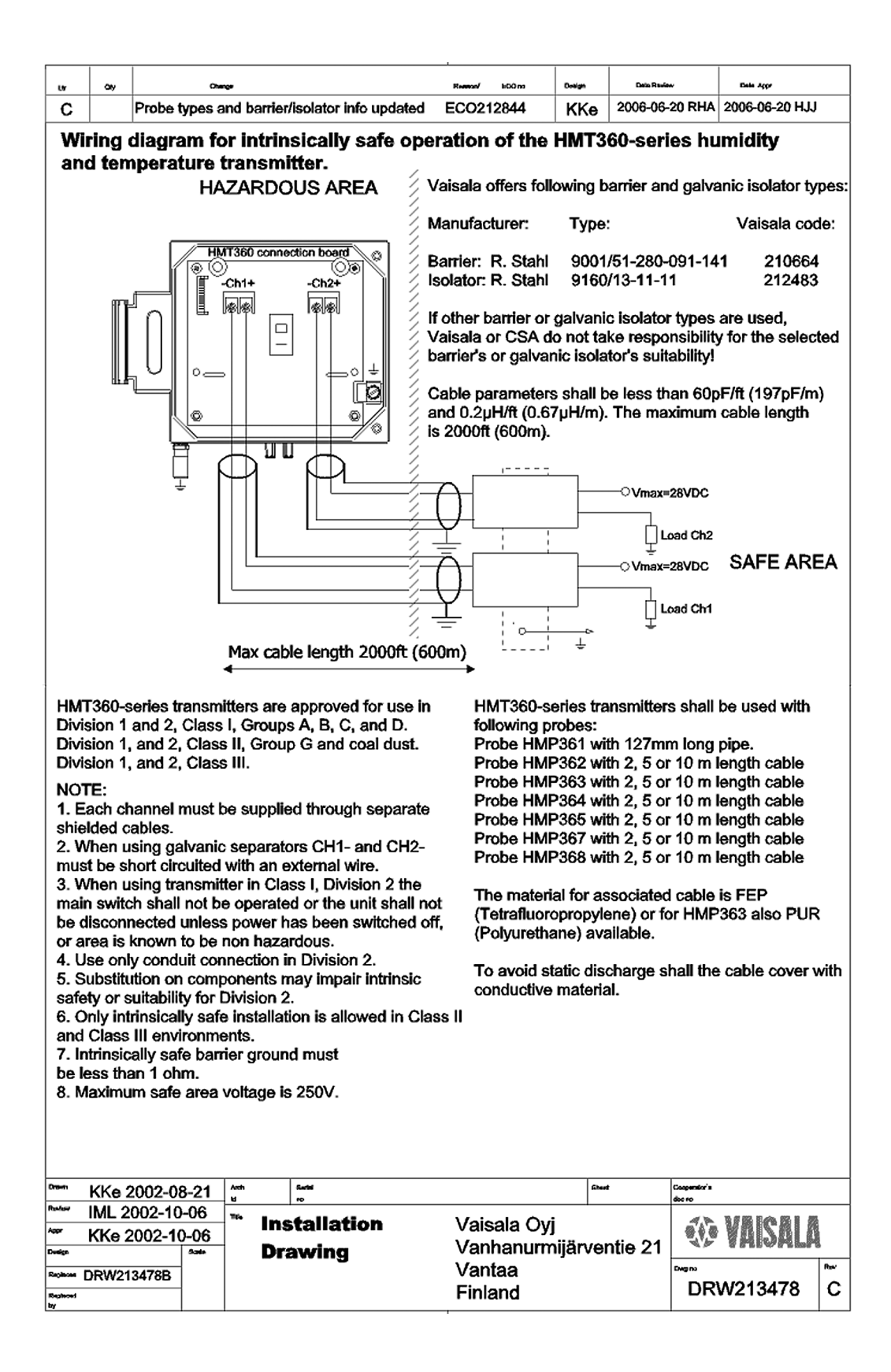

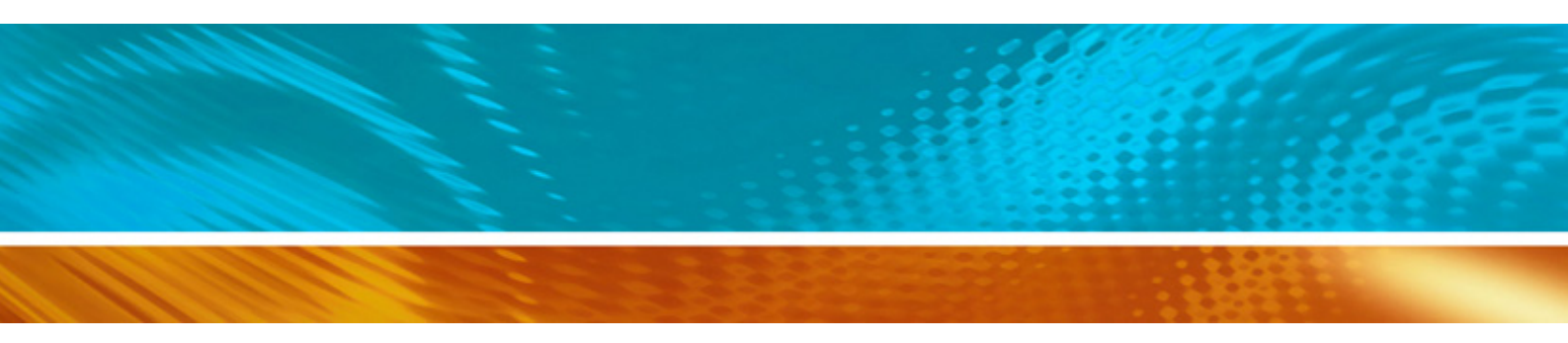

www.vaisala.com

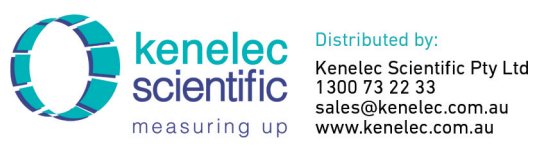

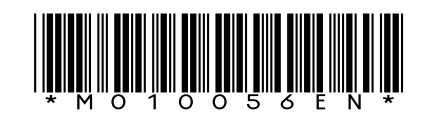